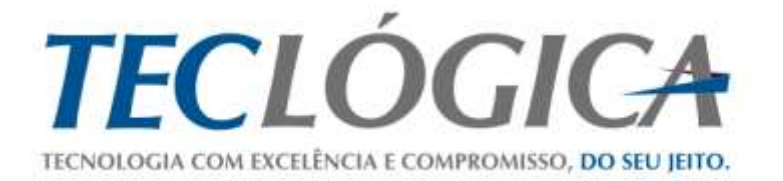

# Manual Mobuss Construção

# Manual de utilização do módulo de Qualidade no dispositivo móvel

| Versão | 1.0        |
|--------|------------|
| Data   | 21/08/2013 |

Este material é de propriedade da Teclógica Serviços em Informática Ltda., sendo proibida a sua reprodução em qualquer meio, total ou parcial, sem aprovação por escrito. Todos os direitos estão reservados. As opiniões expressas aqui estão sujeitas a modificação sem aviso prévio.

# Histórico de Revisão

| Versão | Data       | Descrição                              |
|--------|------------|----------------------------------------|
| 1.6    | 29/08/2013 | Novo layout, melhorias em usabilidade. |
|        |            |                                        |
|        |            |                                        |

# **SUMÁRIO**

| Manual de utilização do módulo de Qualidade no dispositivo móvel | 1  |
|------------------------------------------------------------------|----|
| Histórico de Revisão                                             | 2  |
| 1. Sistema Mobuss Construção                                     | 4  |
| 1.1. Login                                                       | 4  |
| 1.2. Recursos das Telas                                          | 4  |
| 2. Qualidade                                                     | 8  |
| 2.1. Formulários                                                 | 9  |
| 2.2. Não Conformidades                                           | 20 |
| 2.3. Biblioteca                                                  | 22 |
| 2.4. Treinamentos                                                | 23 |
| 3. Dúvidas?                                                      | 32 |
|                                                                  |    |

# **1. SISTEMA MOBUSS CONSTRUÇÃO**

Este material é um guia para a utilização do sistema Mobuss Construção, que foi desenvolvido para solução de Mobilidade Corporativa de qualquer lugar e de qualquer dispositivo móvel, especificamente para Canteiro de Obras.

### 1.1. Login

Para logar no sistema Mobuss, toque nos campos **"Usuário"** e **"Senha"**. Após preenchê-los, toque no botão **"Entrar"**.

Todo usuário deverá utilizar o domínio da empresa a que pertence, cadastrado no Mobuss Web (Integrador).

| Mobuss Construção |                                                | _                 |
|-------------------|------------------------------------------------|-------------------|
|                   |                                                |                   |
|                   |                                                |                   |
|                   | Usuário                                        |                   |
|                   | Senha                                          |                   |
|                   | Entrar                                         |                   |
|                   |                                                |                   |
|                   | Versão 1.6.0<br>Usando ambiente de Homologação |                   |
|                   |                                                |                   |
|                   |                                                |                   |
|                   | ^                                              | <b>李勵區 8h41 常</b> |

# 1.2. Recursos das Telas

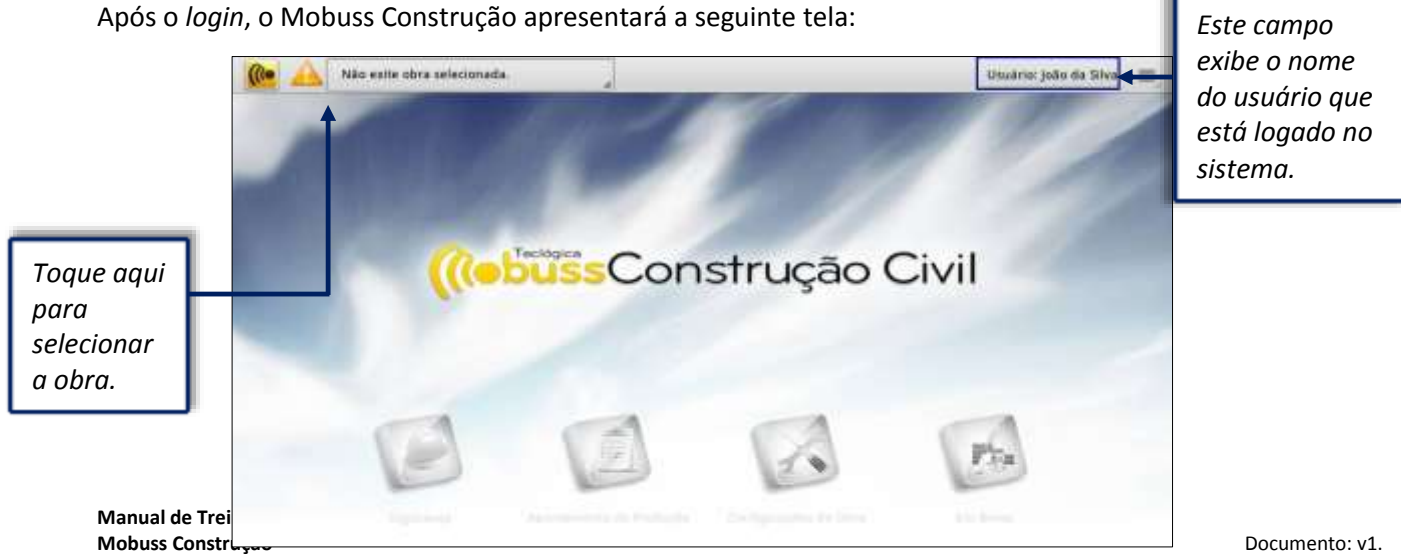

Documento: v1. Data:29/08/2013

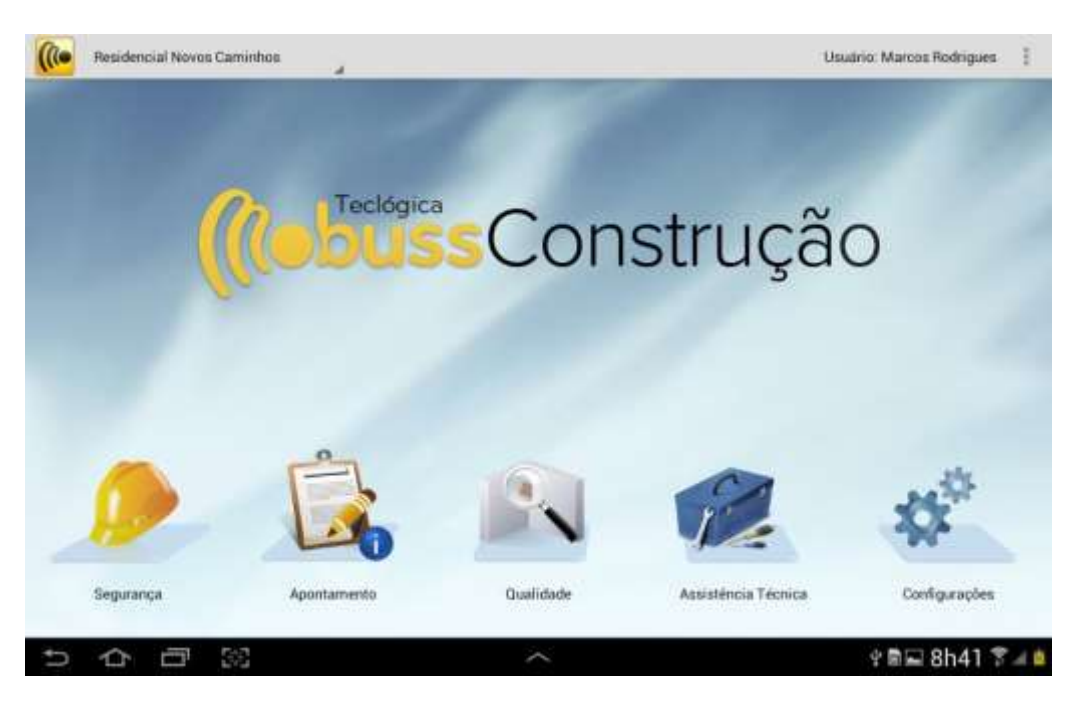

Observe na tela abaixo, que após selecionar a obra, os módulos do sistema são habilitados:

Os seguintes símbolos poderão aparecer nos módulos e/ou nas opções conforme as situações descritas a seguir:

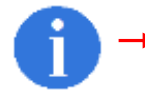

Este símbolo no módulo de Qualidade indica que há um formulário aberto.

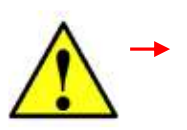

Este símbolo no módulo de Qualidade indica que há um formulário preenchido e pendente de transmissão

Durante a utilização do sistema, em todos os módulos, o botão "Menu" estará presente. Tem a função de exibir opções adicionais. Acompanhe a tela inicial do sistema.

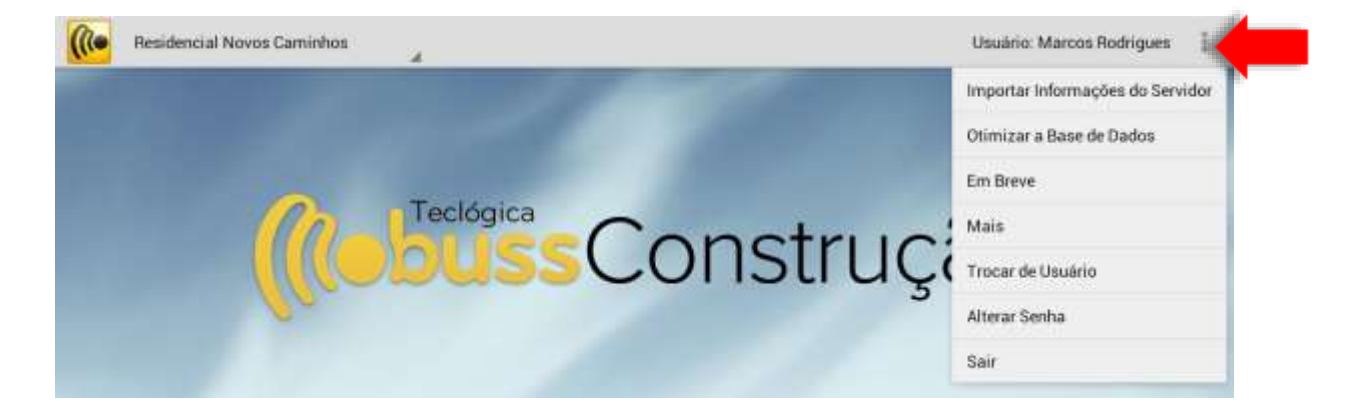

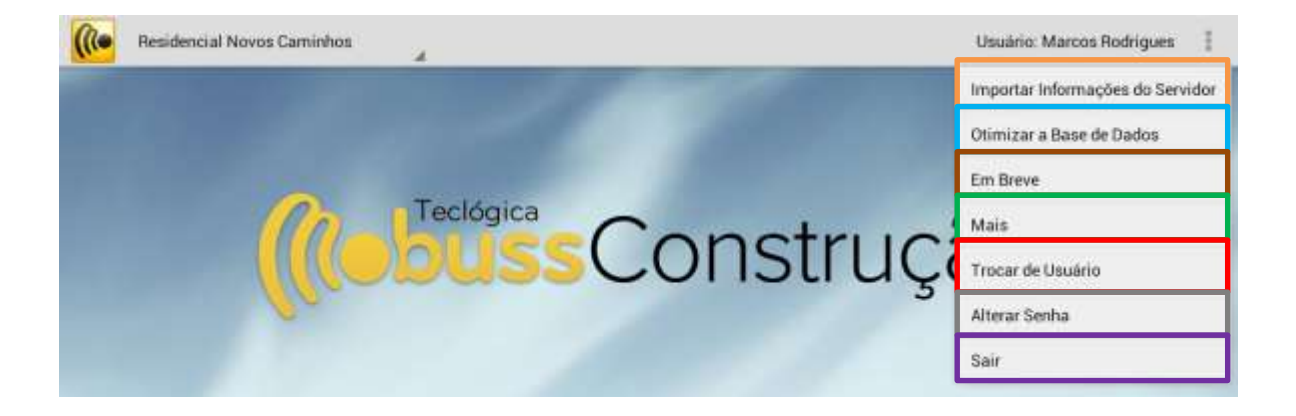

Importar Informações do Servidor: Importa do servidor as últimas atualizações feitas no sistema;

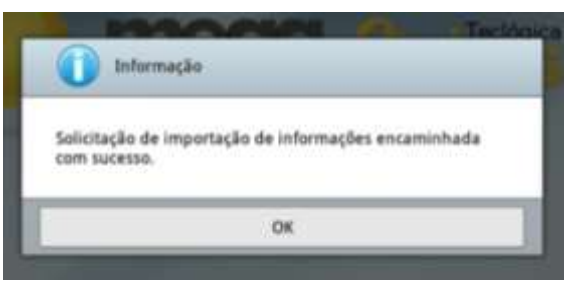

• Otimizar a Base de Dados: Realiza a otimização/compactação da base de dados.

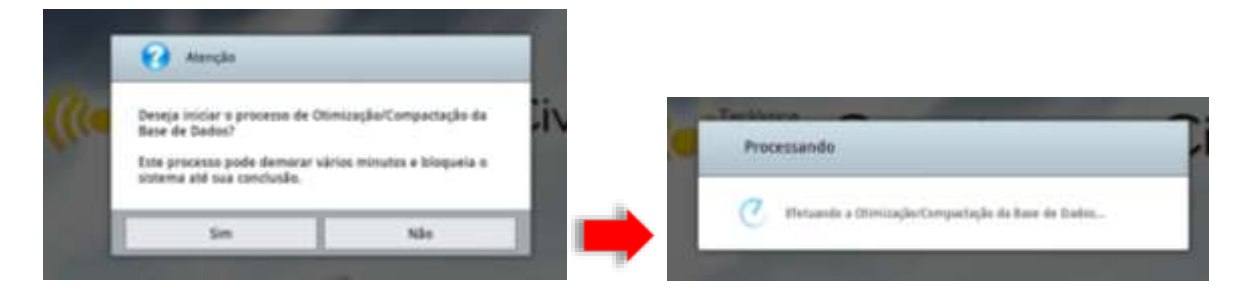

• Em Breve: esta opção exibe novas funcionalidades que serão desenvolvidas no Mobuss:

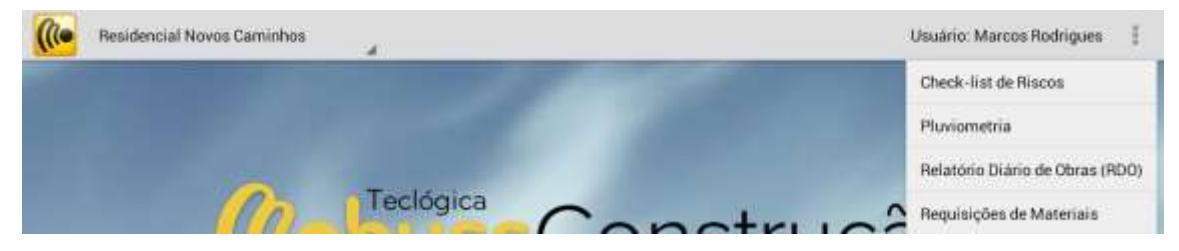

• Mais: Exibe outras duas opções:

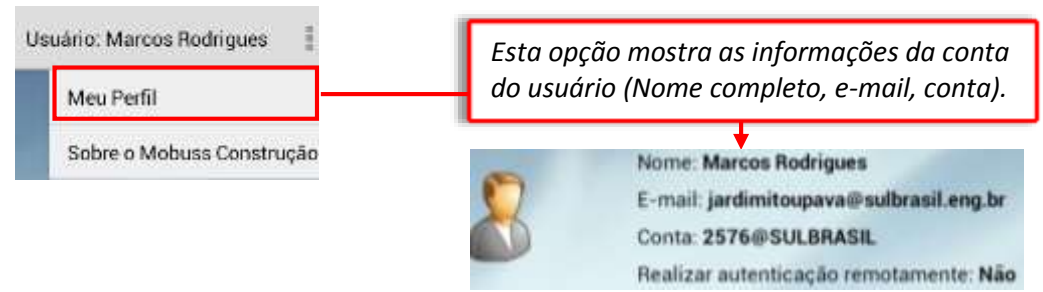

| suário: Marcos Rodrigues 🛛 🚦 | Esta opção traz as<br>informações da versão<br>instalada no dispositivo. |
|------------------------------|--------------------------------------------------------------------------|
| Meu Perfil                   |                                                                          |
| Sobre o Mobuss Construção    |                                                                          |
|                              | Versão: 1.6.0                                                            |
|                              | Apelido do dispositivo: Samsung Emborrachado                             |
|                              | Identificador do dispositivo: AND_71396D21B4E03C76                       |
|                              | Licenciado para: SulBrasil Engenharia                                    |
|                              | Dominio da empresa: sulbrasit                                            |

- Trocar de Usuário: Retorna à tela de Login, para entrar no sistema com outra conta;
- Alterar Senha: O sistema exibe a tela de reset de senha, ou seja, troca da senha de acesso;

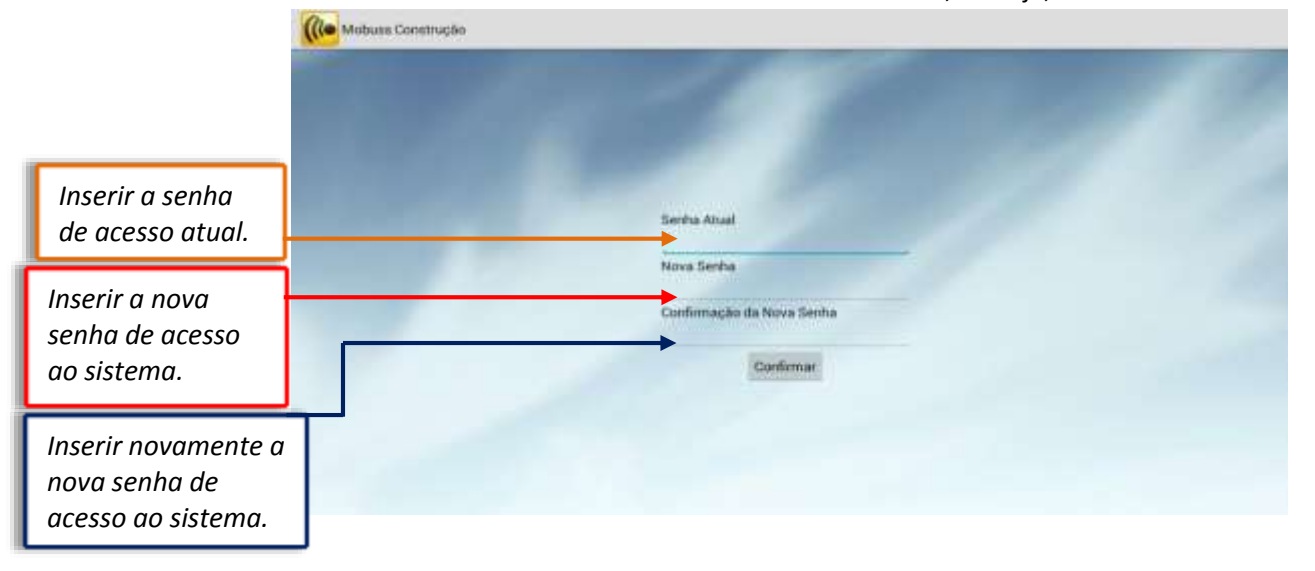

• Sair: Essa opção encerra a seção do sistema.

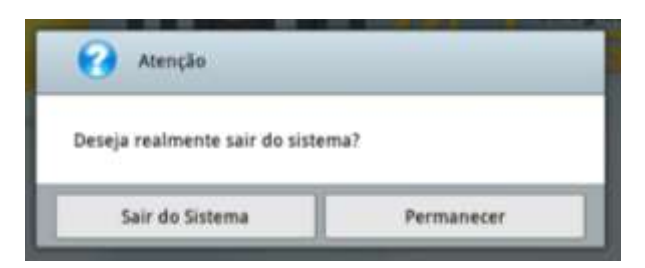

### **2. QUALIDADE**

Com o módulo de qualidade é possível inspecionar a qualidade e segurança das obras por meio de formulários cadastrados dinamicamente, bem como identificar e registrar as não conformidades e suas origens, com o objetivo de atender as normas de qualidade, segurança e também as próprias necessidades.

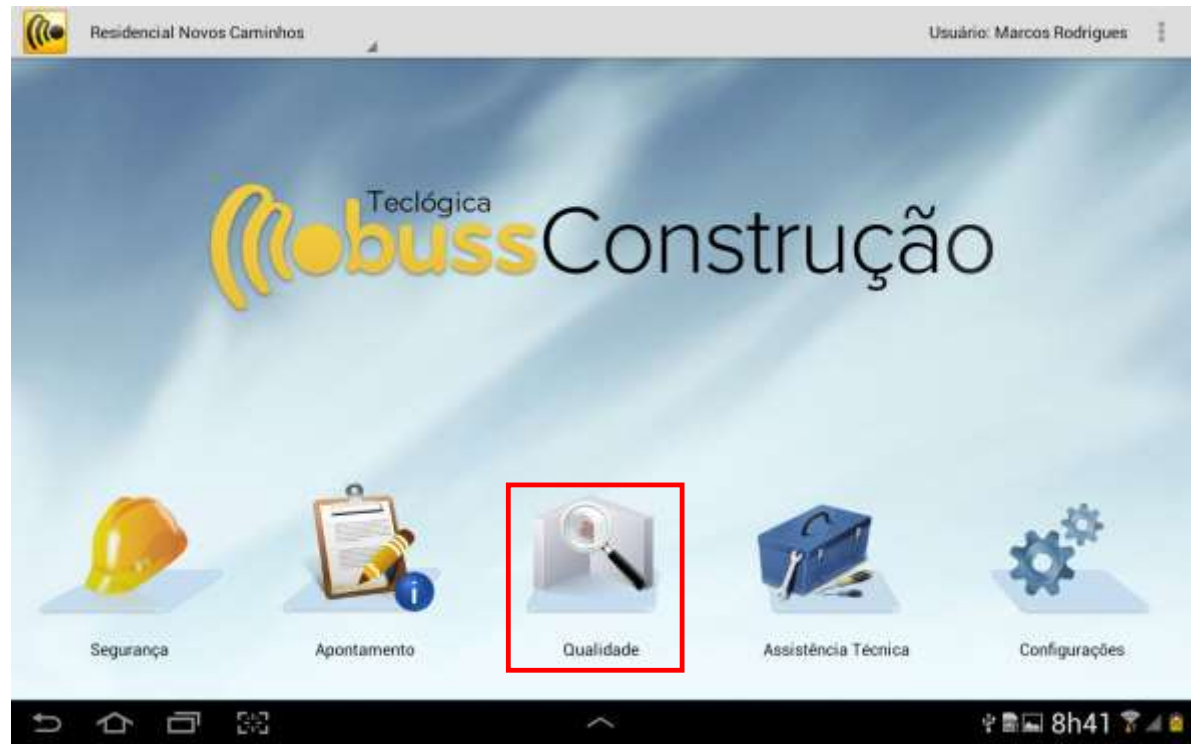

No Mobuss Móvel, este módulo é constituído por quatro opções, Formulários, Não Conformidades, Biblioteca e Treinamento Realizado composto por cadastros preliminares feitos no integrador (Mobuss WEB).

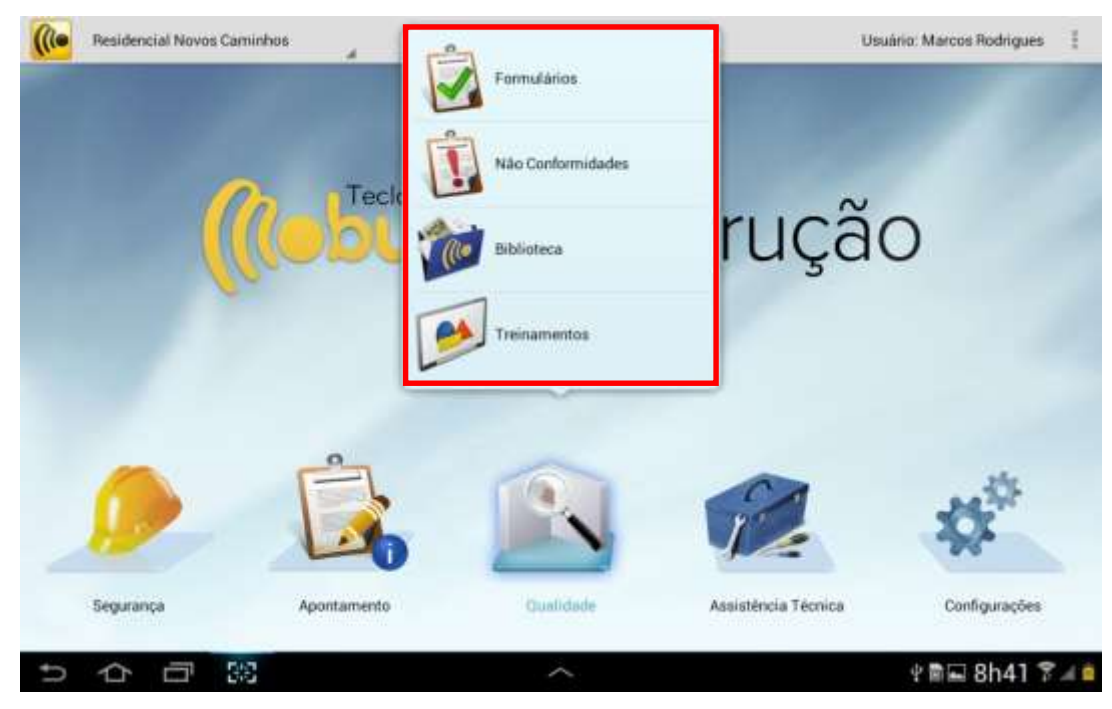

A opção Formulários é multifunção, pois contempla a aplicação de formulários, registro das não conformidades, aplicação de treinamentos e consulta à documentos.

### 2.1. Formulários

Na tela "Pesquisa de Formulários Realizados" é exibida os formulários realizados somente para consulta. Se desejar criar um novo formulário, clique em "+ Novo Formulário".

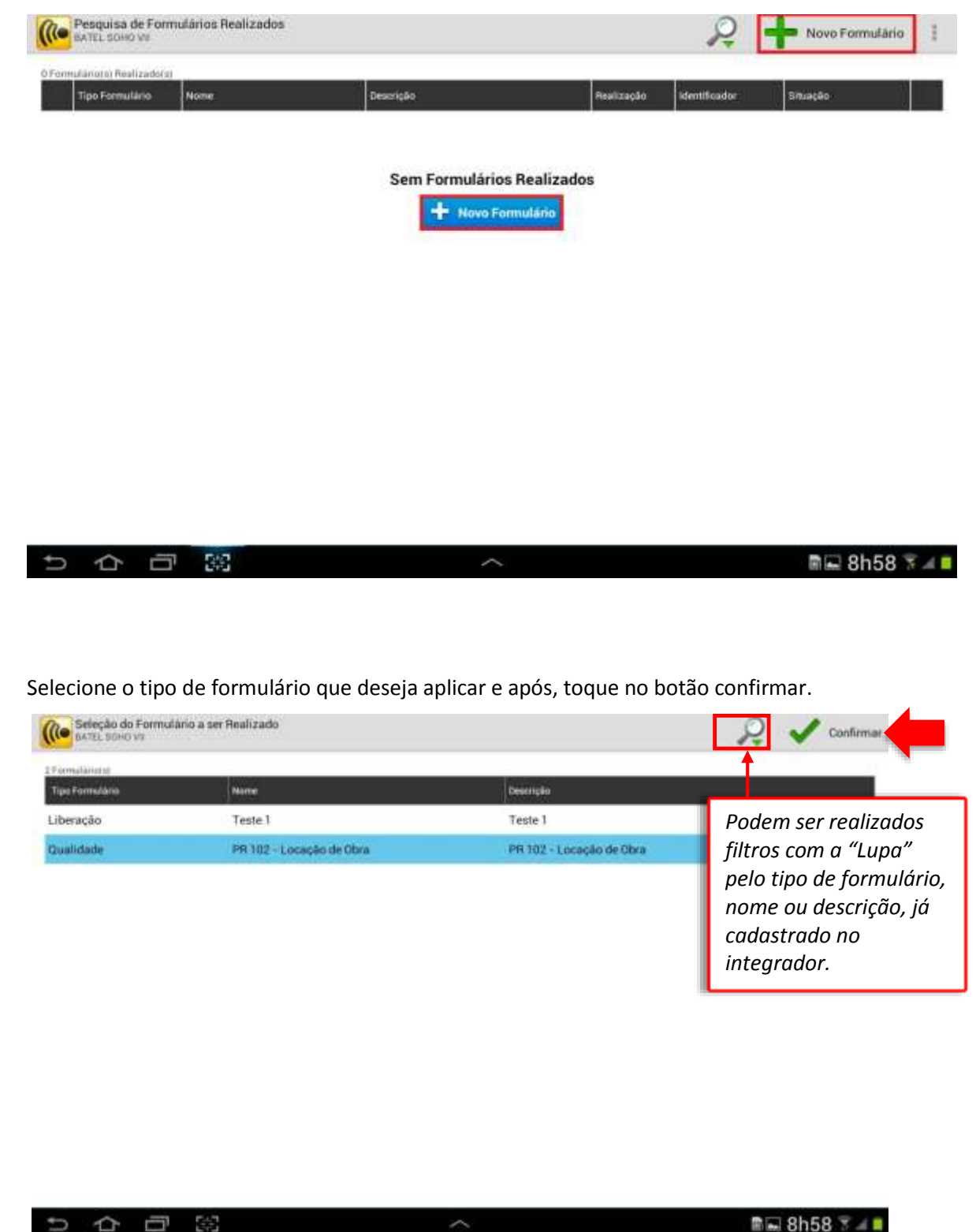

O sistema exibirá a mensagem de confirmação. Após confirmar ele iniciará o processamento de criação do formulário.

| Atenção                          |                            | Processando                 |
|----------------------------------|----------------------------|-----------------------------|
| Confirma criação do formulário 1 | PR 102 - Locação de Obra'? | Aguarde Carregando os dados |
| Confirmar                        | Cancelar                   | Cancelar                    |

A tela de inspeção será apresentada e em sua primeira parte, intitulada por "Tipo de Formulário", deverá ser indicado o responsável pela atividade, a data de realização, o local e a observação que desejar.

| Nome do                                 | Preenchimento de Formulário<br>PR 102 - Locacko de Obra                                                                                                    | 🔎 Todos 🎣 🖉 Anexos do For                             | rmulário 🔋 |
|-----------------------------------------|----------------------------------------------------------------------------------------------------|-------------------------------------------------------|------------|
| Formulário.                             | Nomis do fermulário<br>PR 102 - LOCAÇÃO DE OBRA                                                                                                    | Tipo Formutario Situação Periosão<br>Qualidade Aberto |            |
| Seção de                                | ➡ Ttens do Formulário 0/6                                                                                                    | PR 102 - Locação de Obra                              |            |
|                                         | A) Condições para inicio do serviço:     Usar EPI's conforme PR-019: sapatão, capacete.     A equipe deve estar treinada (segurança e execução).     Terreno limpo e arrosado para as cotas de | Responsavel Data Realização Identifio                 | uidor      |
| Itens do                                | 2 B) Esquadro do gaberito.<br>• Conforme planta situação                                                                                                    | AVALIADO<br>LOCAL ODLABORADOR SERVIÇO                 |            |
| jorniulario.                            | 3 C) Nivelamento do gabarito:<br>• Referência de nivel                                                                                                    | Código - Nome                                         |            |
|                                         | 4 D) Marcação dos eixos X e Y no gabarito:<br>• Conforme planta de locação                                                                                                    |                                                       |            |
| Este "i" simboliza<br>que o item possui | 5 El Marcação dos elementos estruturais:                                                                                                    | Bernover -                                            | Adicionar  |
| uma instrução.                          | F) Rigidez e travamento do gabarito:     Forificação da fixação e espaçamento entre pontaletes     e dimensões de tábuas e sarrafos                                                            | Observação                                            |            |
|                                         |                                                                                                    | R = 8                                                 | h59 Sal    |

Indique em "Responsável" quem está realizando a inspeção. Após selecioná-lo, é possível registrar a assinatura clicando no botão lápis.

Ao clicar em "Adicionar", para adicionar o local, irá ser exibida a janela com as opções "Listar Hierarquia" e "Listar Valores", conforme abaixo. Estes botões listam os locais pela hierarquia ou então listam todos os locais sem divisão hierárquica, respectivamente.

| Listar Hiera | rquia |  |
|--------------|-------|--|
| Listar Valor | **    |  |

OBS: neste caso somente o local foi escolhido no cadastro deste formulário na Web, mas pode ser exibido também o colaborador, serviço, equipamento ou todos ao mesmo tempo.

O próximo passo será responder os itens do formulário. Clique no botão "Próximo" próxima tela, onde estarão os itens do formulário.

Próximo 📫

Manual de Treinamento Mobuss Construção OBS: É possível agilizar a identificação dos itens a serem verificados tocando no botão com a lupa para filtrar a busca.

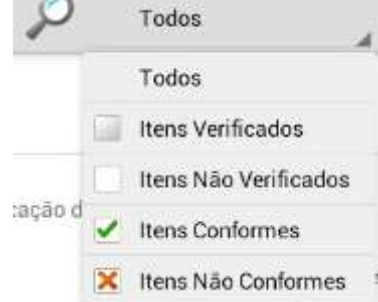

#### Ao entrar no primeiro item, a seguinte tela será exibida.

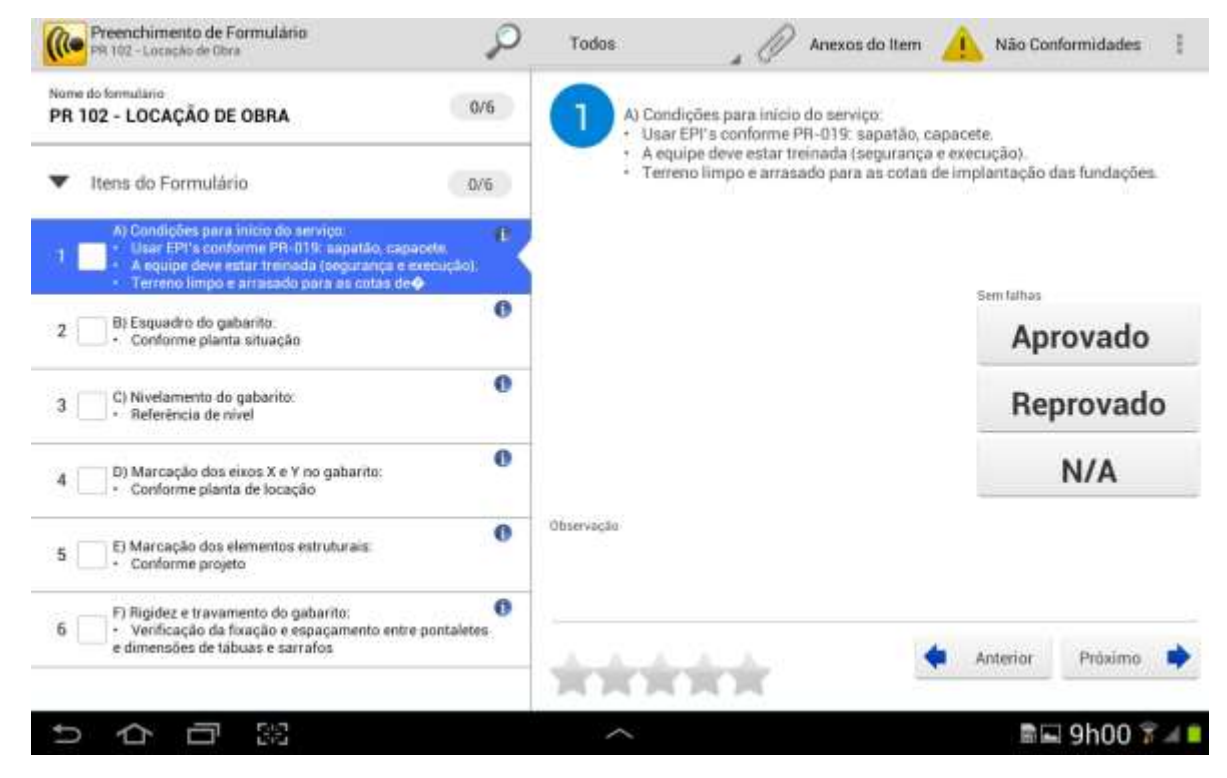

Observe que ao tocar no "Menu" pode-se excluir o item, através do botão "Limpar Item", além de acessar as Configurações da Obra e exibir as instruções do item. Toque em "Instruções" para a mensagem ser apresentada.

| Não Conformidades         |            |  |
|---------------------------|------------|--|
| Limpar Item               | Instruções |  |
| Instruções                | Sem falhas |  |
| unt Configurações da Obra | ок         |  |

Avalie se o item está de acordo com a exigência definida pela empresa, no caso abaixo, por exemplo, o item "1" deve ser 'Sem Falhas'. Se atender a tolerância, toque em aprovado e qualifique o serviço selecionando as estrelas.

| Preenchimento de Formulário<br>Pre 102 - Locação de Obra                                                                   | P             | Todos                                     | .0                                         | Anexos do item                         | A Não                             | Conformidades    | 1 |                         |
|----------------------------------------------------------------------------------------------------|---------------|-------------------------------------------|--------------------------------------------|----------------------------------------|-----------------------------------|------------------|---|-------------------------|
| Name do formalacio<br>PR 102 - LOCAÇÃO DE OBRA                                                                             | AJ Con        | utições para inicio<br>e EPV s conforme F | do serviço.<br>9-019: sapatilo, o          | capacete.                              |                                   |                  |   |                         |
| <ul> <li>Itens do Formulário</li> </ul>                                                                                    | 0/6           | • Aec<br>• Terr                           | quipe deve estar tr<br>terio limpo e artas | einada (segurança<br>ado para as cotas | a e exercução)<br>. de implantaçã | ão das fundações |   |                         |
| A) Condições para inton do serviço<br>Usar CPC's conforme PR-019, sepetês, ca<br>A equipe deve estar trainada tangaránda e | perete *      |                                           |                                            |                                        |                                   |                  |   |                         |
| 2 5) Esquadro do gabarito:<br>- Confireme planta atuação                                                                   | 0             |                                           |                                            |                                        | A                                 | provado          |   |                         |
| 3 C) Nivelamento do gabarito<br>- Referência de nivel                                                                      | 0             |                                           |                                            |                                        | R                                 | eprovado         | • | botões para             |
| 4 D) Marcação dos eleos X e V no gabanho.<br>• Conforme planta de locação                                                  | 0             |                                           |                                            |                                        |                                   | N/A              |   | responder a<br>questão. |
| 5 Ci Marcação dos elementos estruturais<br>- Contorme projeto                                                              | 0             | Olamoida                                  |                                            |                                        |                                   |                  |   | L                       |
| 6 FI Rigidez e travamento do galiarito.<br>• Venticação da ficação e espaçamento ent<br>e dimensões de tábuas e sarratos   | re pontaletes | -                                         |                                            | 12                                     | Anterine                          | Prisimo          |   |                         |
| 5073                                                                                                    |               |                                           | nin i                                      | 1                                      |                                   | 1⊒ 9h01 7        | 4 |                         |
|                                                                                                    | Qu<br>clic    | alifique o l<br>ando ness                 | item<br>sas estrela                        | as.                                    |                                   |                  |   |                         |

Note que o *checkbox* do item será marcado sinalizando que sua avaliação foi concluída. Prossiga para o próximo item clicando no botão "Próximo".

| PH 102-Locação de Obra                                                                                                    | -              |                                               | 4 (P                                |                                          |                             | ingen inden des | 1 |
|----------------------------------------------------------------------------------------------------|----------------|-----------------------------------------------|-------------------------------------|------------------------------------------|-----------------------------|-----------------|---|
| Norredo formulario<br>PR 102 - LOCAÇÃO DE OBRA 1/6                                                                                                    |                | A) Condiçã<br>+ Usar EP                       | es para inicio o<br>l's conforme PF | to serviço:<br>1-019: sapatão, cap       | acete.                      |                 |   |
| <ul> <li>Itens do Formulário</li> </ul>                                                                                                    | 1/6            | <ul> <li>A equips</li> <li>Terreno</li> </ul> | edeve estar tre<br>limpo e arrasa   | nada (segurança e<br>do para as cotas de | execução).<br>implantação o | las fundações.  |   |
| Al Condeções para inscio do serviço.<br>1 ☑ - Unar EPI's conforme PR-019: supartão, capare<br>- A equipe deve estar beinada (segurança e ex<br>Terreno limpo e armasde para ar cotas de∳ | e<br>essejān). |                                               |                                     |                                          |                             |                 |   |
| 2 B) Esquadro do gabarito:<br>• Conforme planta situação                                                                                                    | 0              |                                               |                                     |                                          | Ap                          | rovado          |   |
| 3 C) Nivelamento do gabarito:<br>• Referência de nivel                                                                                                    | 0              |                                               |                                     |                                          | Re                          | provado         |   |
| 4 D) Marcação dos eixos X e Y no gabarito:<br>- Conforme planta de locação                                                                                                    | 0              |                                               |                                     |                                          |                             | N/A             |   |
| 5 D Marcação dos elementos estruturais<br>• Conforme projeto                                                                                                    | 0              | Observação                                    |                                     |                                          |                             |                 |   |
| <ul> <li>F) Figidez e travamento do gabanto:</li> <li>Verificação da fixação e espaçamento entre p<br/>e dimensões de tábuas e sarrafos</li> </ul>                                       | ontaletes      |                                               |                                     |                                          | Anterior                    | Próxima         | * |
|                                                                                                    |                | MAAI                                          | A PK                                |                                          |                             | 0601 2          |   |

Observe que no terceiro item temos um exemplo de Não conformidade a ser gerada. Já que o item em questão foi 'Reprovado' na avaliação.

| Presinchumentis de Furmulario<br>en 122 - Luciante de Oliza                                                                                        | P                                                         | Todos              | .0                                         | Anoxos do tiem | A Não Conformidades |
|----------------------------------------------------------------------------------------------------|-----------------------------------------------------------|--------------------|--------------------------------------------|----------------|---------------------|
| PR 102 - LOCAÇÃO DE OBRA                                                                                                    | 3/6                                                       | 3 CIN              | ellamento do galuari<br>aslincia de rifuel | ùn -           |                     |
| 🔻 Itens da Formulário                                                                                                    | 2.6                                                       |                    |                                            |                |                     |
| Al Condições para mico de tativida<br>Usas EPI's condomis PR-019 sapar<br>A equipe deve entar trenada coejur<br>Terreco limpo e artasado para as o | der, caquacetes<br>anças e elecução l<br>plas de <b>O</b> |                    |                                            |                |                     |
| 2 🖌 III Esquatto de gaberito<br>Confirme planta situação                                                                                           | 🕜 Atenção                                                 |                    |                                            |                | Aprovado            |
|                                                                                                    | Confirma a criação o<br>Confirmar                         | da não conformidad | de?<br>Canotiar                            |                | Reprovado           |
| 4 Colderne planta de locação X e Y no galiar                                                                                                    | Au 0                                                      |                    |                                            |                | N/A                 |
| 5 0 Marcação dos elementos estruturas<br>- Conturne projeto                                                                                        | . 0                                                       | Characto           |                                            |                |                     |
| 6 (F) Regidez o travamento do quibante:<br>• Verificação da fanção e expanativo<br>e dimensões de tabuau e samafax                                 | ntu entre pontaietes                                      |                    |                                            |                | Anterios Proximit 🗭 |
|                                                                                                    |                                                           | $\sim$             |                                            |                | 🖻 🖬 9h02 🗊 🚄 🗖      |

Caso o item seja 'Reprovado' na avaliação o sistema automaticamente abre a tela informando a geração da Não Conformidade. Podendo se confirmar a criação ou apenas cancelar a mesma.

| CAGTERISTICAS                                             |                                     |                                        |              |     |
|-----------------------------------------------------------|-------------------------------------|----------------------------------------|--------------|-----|
| açãn *                                                    | Tipa                                | Prioridade                             | Natureza     |     |
| erta                                                      | 4                                   | 4                                      | 4            |     |
| mição *                                                   |                                     |                                        | Disposição   |     |
| o conformidade criada<br>2 - Locação de Obra <sup>r</sup> | automaticamente a partir do item 3, | , da seção "Itens do Formulário" do Fo | amulário 'PR |     |
| NVOLVIDOS                                                 |                                     | RESOLUÇÃO                              |              |     |
| lelator                                                   | Empreiteira Responsavel             | Peisto                                 | Resolução    |     |
|                                                           | 4                                   | 13/09/2013 00:0                        | 00 1111      | 111 |
| LOCAIS COL                                                | ABORADORES EQUIPAMENTOS 1           | Causa Raiz                             |              |     |
| lódigo - Nome                                             |                                     | Ações                                  |              |     |
|                                                           |                                     |                                        |              |     |
|                                                           |                                     |                                        |              |     |
|                                                           |                                     |                                        |              |     |
|                                                           |                                     |                                        |              |     |
|                                                           |                                     |                                        |              |     |
|                                                           |                                     |                                        |              |     |
|                                                           |                                     |                                        |              |     |

Selecione a prioridade e a natureza da não conformidade. Se desejar, pode ser alterada a descrição da não conformidade.

Preencha o nome do relator (quem está relatando a não conformidade) e a empreiteira responsável.

Adicione, quando desejar, o local, o colaborador, o equipamento e o serviço em que foi registrada a não conformidade. O procedimento para adicioná-los será apresentado a seguir.

O campo "Resolução" será preenchido automaticamente quando a situação da não conformidade for movida para "Resolvida".

Selecione a Causa Raiz da não conformidade e em "Ações" descreva as ações para a resolução desta não conformidade.

Para adicionar o local da não conformidade, toque sobre "Locais" e após no botão "Adicionar Novo Local". Após selecionar o local desejado, note que o sistema atualizou a tela com o local selecionado. Se desejar remover o local selecionado, toque no botão "Excluir Local". Para escolher outro local, toque no botão "Adicionar Novo Local".

| RACTERISTICAS                                   |                                                                                                    |                                       |               |    |
|-------------------------------------------------|----------------------------------------------------------------------------------------------------|---------------------------------------|---------------|----|
| usção =                                         | Τίρα                                                                                                    | Prioridade                            | Natureza      |    |
| berta                                           | Auditoria Interna                                                                                               | Média                                 | Preventiva    |    |
| sorição *                                       |                                                                                                    |                                       | Disposição    |    |
| ao conformidade criada<br>12 - Locação de Obra' | automaticamente a partir do item 3                                                                              | , da seção "Itens do Formulário" do I | ormulario 'PR |    |
| INVOLVIDOS                                      |                                                                                                    | RESOLUÇÃO                             |               |    |
| Relator                                         | Empreiteira flexponsaivel                                                                                       | Pengu                                 | Resolução     |    |
| ADILSON BISPO C. DA S                           | SILVA MEGA ENGENHARIA S                                                                                         | /A. 13/09/2013 00                     | 200 1111      | 11 |
| LOCAIS COLA                                     | BORADORES EQUIPAMENTOS I                                                                                        | Causa Raiz                            |               |    |
| Código - Nome                                   |                                                                                                    | Ações                                 |               |    |
|                                                 |                                                                                                    |                                       |               |    |
|                                                 |                                                                                                    |                                       |               |    |
|                                                 |                                                                                                    |                                       |               |    |
|                                                 |                                                                                                    |                                       |               |    |
|                                                 |                                                                                                    |                                       |               |    |
|                                                 |                                                                                                    |                                       |               |    |
|                                                 | We want the second second second second second second second second second second second second second second s |                                       |               |    |

Para adicionar colaboradores, a regra é a mesma, toque sobre "Colaboradores". A lista de todos os respectivos nomes será exibida. Selecione o colaborador responsável pela não conformidade:

| Man Dankarridade<br>Personen Transformation Danata 14 Di 20 2 Di 20                           |                        | 💭 tarantasa 🖉                                        | Amon 🖌 Salvar               |                                             |               |
|-----------------------------------------------------------------------------------------------|------------------------|------------------------------------------------------|-----------------------------|---------------------------------------------|---------------|
| CARACTERISTICAS -                                                                             |                        |                                                      |                             |                                             |               |
| Stander" Fax                                                                                  | Providence -           | Sec. 1                                               |                             |                                             |               |
| Marta Auditoria Interna                                                                       | Swite                  | neve                                                 | 64C 0.27                    |                                             |               |
| Emerador *                                                                                    |                        | Re Hills Continential                                |                             | Colaborador                                 | a Containe de |
| Não contornidade cristia autorosticatvente a parta do tem 2 da seg-<br>100 - Lecocito de Otra | do Terra do Fermuldase | AND SALES                                            | Coulorsille                 |                                             |               |
| 98210 Style 100 (State) -                                                                     |                        | EXAACTION TERM                                       | 9                           |                                             |               |
| 18118-1020                                                                                    | METCALIÇÃO             | Shadai I                                             | 178 mentados                |                                             | _             |
| ADD NON MERCIT TA TO VA                                                                       | 1309-28                | eterte -                                             | Colaborador                 | Empreiteira                                 |               |
|                                                                                               | - di Janea Kata        | Press -                                              | A.Y.                        |                                             | 1             |
| Tarte articles and and and and and and and and and and                                        | 400                    | Nille/ conformittable cris<br>102 - Louisção de Obra | ABEL SILVA                  | SPE BATEL SOHO INCORPORAÇÕES IMOB.<br>LTDA  | -' <u> </u>   |
|                                                                                               |                        | - DEVICE HERE                                        | ADEILTON RAMOS DO BONFIM    | SPE BATEL SOHO INCORPORAÇÕES IMOB.<br>L'TDA |               |
|                                                                                               |                        | No. of Concession, Name                              | ADENILDO JOSE DOS SANTOS    | SPE TWENTY CENTURY LTDA                     |               |
|                                                                                               |                        | ACILISON BILIPO C                                    | ADILSON BISPO C. DA SILVA   | SPE BATEL SOHO INCORPORAÇÕES IMOB.<br>LTDA  | 20            |
|                                                                                               |                        | Samata (s                                            | ADNILSON PEREIRA DOS SANTOS | SPE BATEL SCHO INCORPORAÇÕES IMOB.<br>LTDA  | 100           |
| + Adamour News Calaboration 🗙 Loclar Colaboration                                             |                        | 1                                                    | ADRIANO DE ARAUJO PINHEIRO  | SPE BATEL SOHO INCORPORAÇÕES IMOB.<br>LTDA  |               |
| 10 do 10 ss                                                                                   | $\sim$                 |                                                      | ADRIAND DOS SANTOS RIBEIRO  | SPE BATEL SOHO INCORPORAÇÕES IMOB.<br>LTDA  |               |
|                                                                                               |                        |                                                      | AGENOR PALHARES DA SILVA    | SPE BATEL SOHO INCORPORAÇÕES IMOB.<br>LTDA  |               |
|                                                                                               |                        |                                                      | AGNALDO JOAQUIM DE PAULA.   | SPE BATEL SOHO INCORPORAÇÕES IMOB.<br>LTDA  |               |
|                                                                                               |                        |                                                      | AILSON ANTONIO DE OLIVEIRA  | SPE BATEL SCHO INCORPORAÇÕES IMOB.<br>LTDA  |               |
| Vianual de Treinamento<br>Mobuss Construção                                                   |                        | 100                                                  | AIRTON SACRAMENTO DA CRUZ   | SPE BATEL SOHO INCORPORAÇÕES IMOB.<br>LTDA  |               |
|                                                                                               |                        | - Relationst Name                                    | ALECIO VIEIRA MAXIMO        | SPE BATEL SOHO INCORPORAÇÕES IMOB.          |               |
|                                                                                               |                        | 5 & B                                                | 202                         | ~                                           | 🖻 🖬 9h04 🍸 👍  |

Após selecionar o colaborador, verifique se o nome trazido está correto. Se precisar alterar o nome do colaborador, toque no botão "Excluir Colaborador". Para listar os nomes novamente e selecionar o colaborador, toque no botão "Adicionar Novo Colaborador".

| Relator<br>ADILSON BISF | PO C. DA SILVA | Empreiteira Responsáv<br>MEGA ENGENHA | rd<br>RIA S/A. | O ícone representado                             |
|-------------------------|----------------|---------------------------------------|----------------|--------------------------------------------------|
| LOCAIS                  | COLABORADORES  | EQUIPAMENTOS                          | SERVIÇOS       | pela 'Caneta' ao ser<br>clicado abre a tela para |
| Nome                    |                |                                       | Assinatura     | que seja efetuado o                              |
| ABEL SILVA              |                |                                       | 1              | processo de 'Assinatura'                         |

Podem ainda ser inseridos equipamentos e serviços, da mesma forma como foram inseridos os locais e os colaboradores.

O sistema permite o registro de evidências das não conformidades, quando houver. Se desejar anexar arquivos, fotos ou links, toque no botão "Anexos". Documentos também podem ser anexados nos formulários e podem ser cadastrados previamente no integrador web.

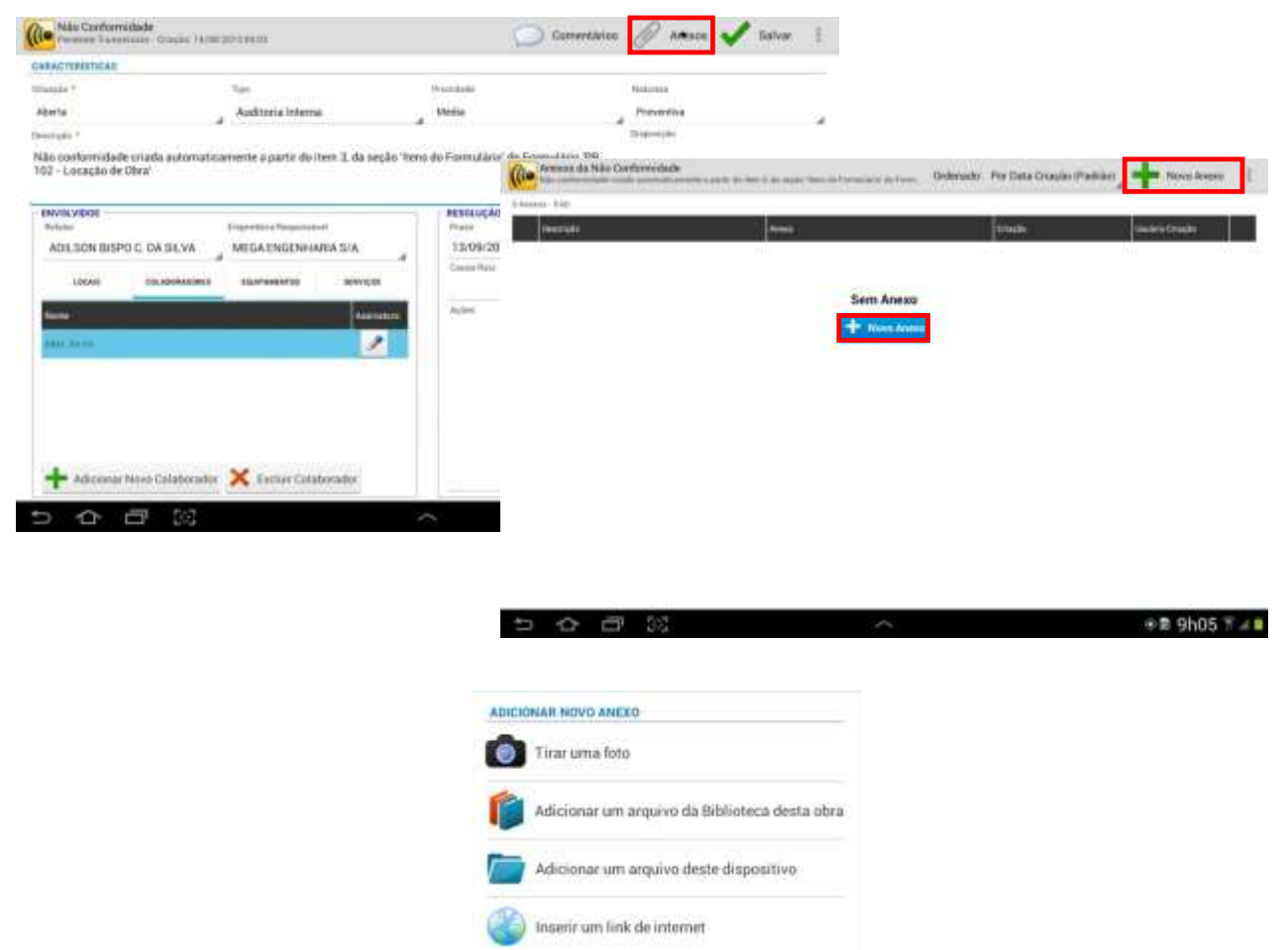

Para exemplo, será fotografado o local com o tipo de fio utilizado, ou seja, o fator gerador da Não Conformidade. Toque no ícone "Foto" da barra de anexos.

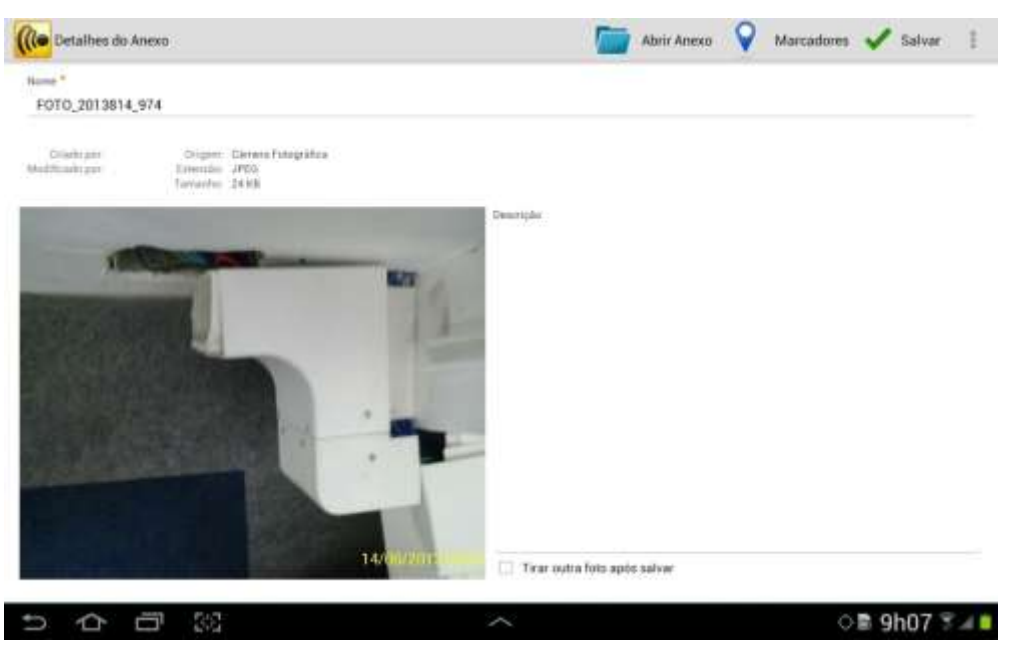

Será exibida a câmera do tablet para fotografar.

Depois de exibida a nova tela, preencha o campo "Nome" com a informação desejada ou deixe conforme dados obtidos da imagem e toque no botão "Salvar".

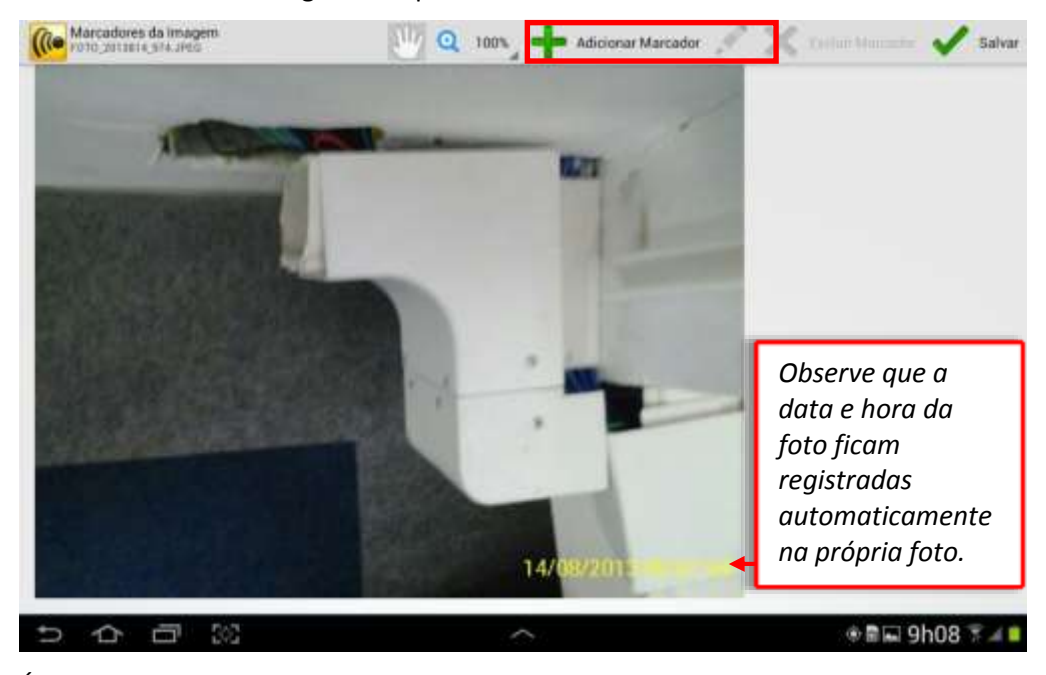

É possível também inserir marcadores para indicar o ponto exato da evidência da não conformidade na foto, através do botão "+ Adicionar Marcadores".

Após toque em "+ Adicionar Marcadores", a tela a seguir para ajustes da cor e posição do marcador será fornecida. Após indicar a evidência, toque em "Confirmar". Abaixo estão a funcionalidade dos botões da barra de ferramentas.

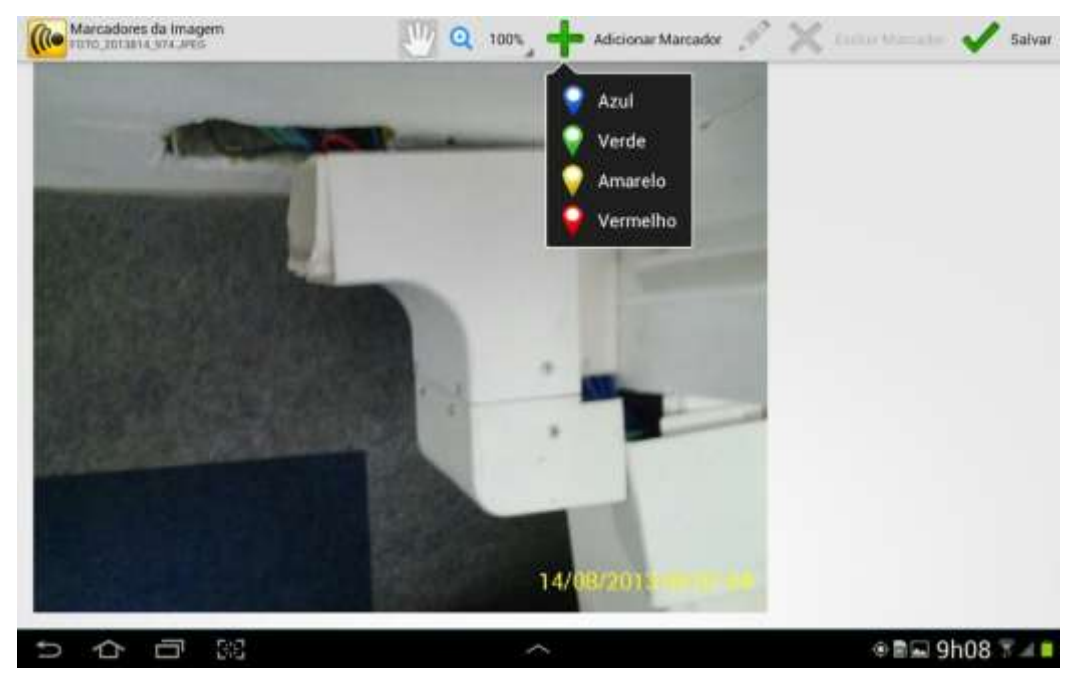

Outros anexos que podem ser adicionados podem ser um link da internet, um arquivo ou um documento da biblioteca da obra, que será apresentado na opção 2.3.

Após salvar, observe que no botão "Anexos" será atualizada a quantidade de evidências anexadas na não conformidade. Se desejar inserir comentário, toque no botão "Comentários".

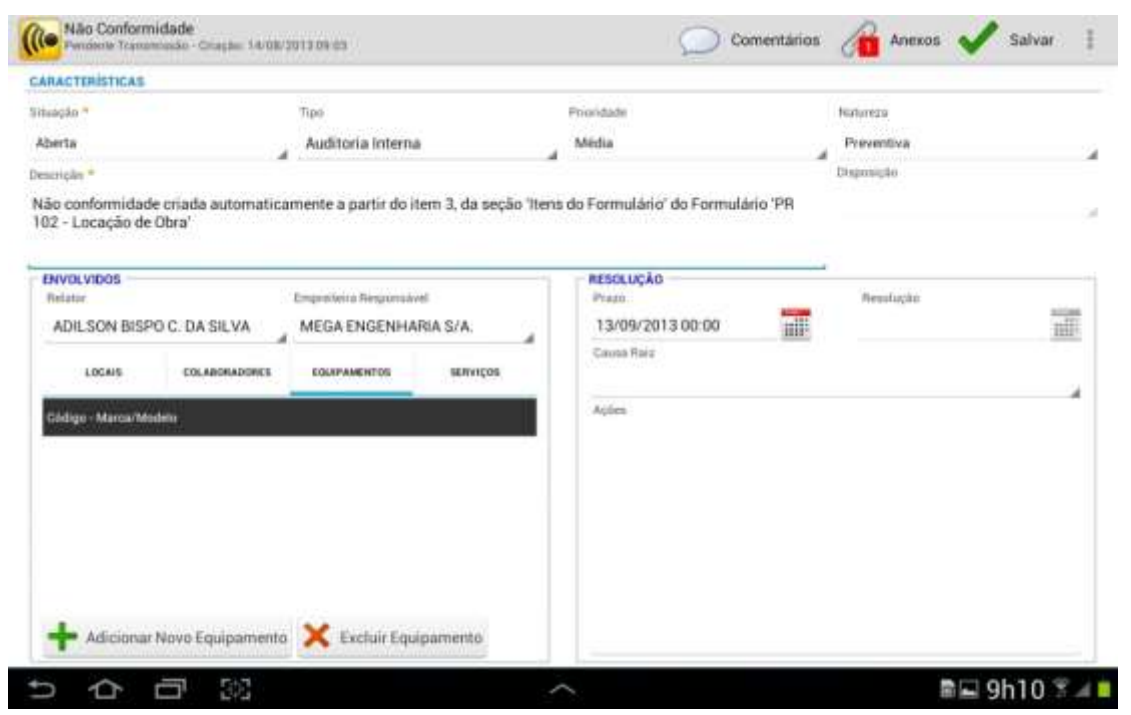

Esta tela será exibida, toque no botão "+Adicionar Comentário". No quadro "Comentário", preencha o campo descrição e toque em "Confirmar".

| Conservations da Nolo Conternalados<br>Inscructura da Nolo Conternalados                                                                                                    | N 145 - caring de de relativ | Reference Conservation |                                  |           |
|----------------------------------------------------------------------------------------------------|------------------------------|------------------------|----------------------------------|-----------|
| Description (1996) (1996) (19966) (19966) (19966) (1996) (1996) (1996) (1996) (1996) ( | Nonethold's                  | Chapite etherapite     |                                  |           |
| Sem Comentário                                                                                                    | 1                            |                        |                                  |           |
| - I                                                                                                    | COMENTÁRIO                   |                        |                                  |           |
|                                                                                                    | Usuário:<br>Data Criação:    |                        | Nome Usuário:<br>Data Alteração: |           |
|                                                                                                    | _                            |                        |                                  | Confirmar |

Ao retornar à tela do formulário, continue a responder os itens do formulário até completá-lo.

Após preenchido todos os itens e as não conformidades, confira os campos e toque no botão "Transmitir Formulário".

| Situação Dato de Realização Revisão | 100  | A                |               |         |  |  |
|-------------------------------------|------|------------------|---------------|---------|--|--|
|                                     | içân | Data de Healizaç | 10<br>111 ore | Revisio |  |  |

合百器

🎯 🖬 🖬 9h15 🔋 🔺 🗎

~

Caso o formulário esteja preenchido e você deseja salvá-lo para transmitir em outro momento, dê um voltar e a mensagem abaixo será exibida:

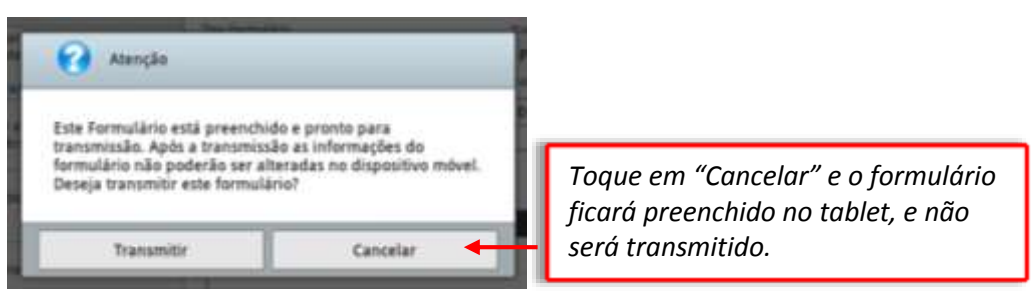

O formulário ficará disponível na tela de "Pesquisa de Formulários realizados" para servir de modelo. Assim que transmitido, será gerenciado na Web, bem como suas não conformidades. Os relatórios realizados serão eliminados da lista de exibição no *tablet* quando forem encerrados na Web ou quando tocar no botão "X".

| ( Cal | Tipo Formulário               | (mane               |                  |        |            |                  |                 |  |
|-------|-------------------------------|---------------------|------------------|--------|------------|------------------|-----------------|--|
| T U/D | CARLEY STOLEN                 | Marin               | Descripto        |        | Realização | Identificador    | Siturcia        |  |
| Fate  | ção<br>nuláriots) Realizadois | Data de Realiz      | ação<br>1111 ano | Revisi | ia         |                  |                 |  |
| Tipo  |                               | Nome                |                  | Deso   | ição       |                  | Identificador   |  |
| Ine   | BATEL SOHO VII                | mularios Realizados |                  | R      | Transm     | sitir Formulário | Novo Formulário |  |

Se desejar excluir um formulário que está preenchido, a mensagem abaixo será exibida, questionando a exclusão do formulário e da não conformidade ou somente da não conformidade:

| 😧 Amela                                                                                                    | 1 Informação                                                                                                   |
|----------------------------------------------------------------------------------------------------|----------------------------------------------------------------------------------------------------|
| O formularie em questile ainda são fai transmitido. As excluir este formularie as informações são pushelar ser recuperadas. | O Formulário não poderá ser excluído neste momento pois está<br>sendo transmitido. Por favor, tente mais tarde |
| Exclur Sda Conformulados e Permulario    Manter somerio Sda Conformulados    Eastalar                                       | οκ                                                                                                    |

Se desejar excluir um formulário que já foi transmitido, a mensagem abaixo será exibida, informando que o formulário será excluído apenas no equipamento, mas não interferirá nas informações que já foram transmitidas para o servidor.

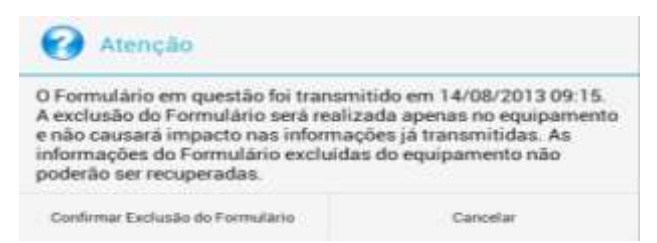

Se tocar no lápis para editar os formulários transmitidos para o servidor, o sistema não permitirá e exibirá a imagem abaixo:

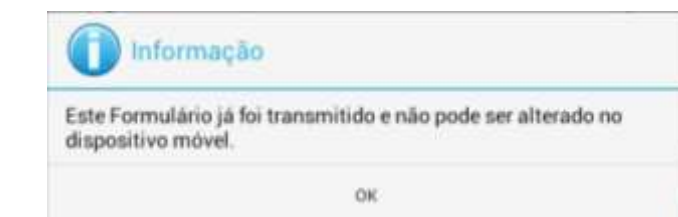

# 2.2. Não Conformidades

Na tela inicial do Mobuss, selecione "Não conformidades" para consultar as não conformidades da obra.

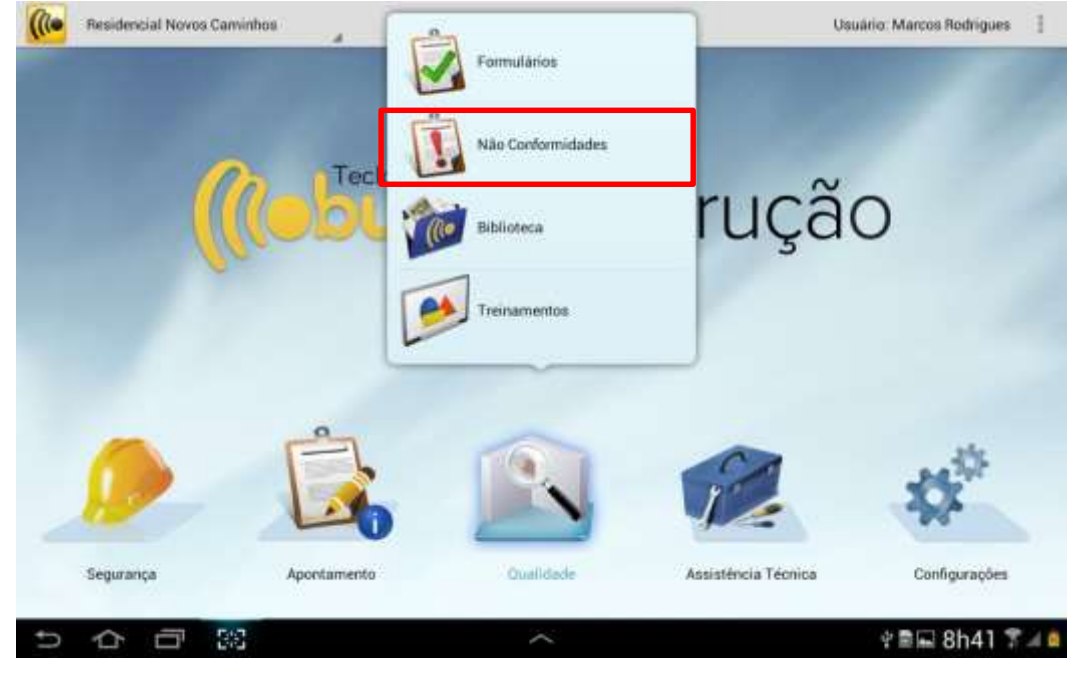

A tela a seguir será apresentada com as não conformidades. Somente serão eliminadas da lista de resultados no tablet se forem encerradas na Web.

|                      | Deatrição                                                                                                    |            | Situeção e Prioridade | Tipo e Natureza                            | Relator                        | Criação             | Prazo               |   | Transmissão |
|----------------------|----------------------------------------------------------------------------------------------------|------------|-----------------------|--------------------------------------------|--------------------------------|---------------------|---------------------|---|-------------|
|                      | Não confor                                                                                                    | midade cri | Aberta<br>Média       | Auditoria Interna<br>Preventrua            | ADILSON BISPO C. DA<br>SILVA   | 14/08/2013<br>09:03 | 13/09/2013<br>00:00 |   | Transmitic  |
|                      | Não confor                                                                                                    | midade cri | Aberta<br>Média       | Material                                   | ADRIANO DE ARAUJO<br>PINHEIRO  | 16/05/2013          | 15/06/2013          | 0 | Transmitie  |
|                      | Não confor                                                                                                    | midade cri | Aberta<br>Saina       | Reclamação de Cliente<br>Ações de Melboria | ADILSON BISPO C. DA<br>SILVA   | 16/05/2013<br>19:04 | 15/06/2013          | 0 | Transmitio  |
|                      | Não confor<br>20                                                                                                | midade cri | Aberta<br>Centre      | Auditoria Interna<br>Presentia             | ADNILSON PEREIRA<br>DOS SANTOS | 16/05/2013          | 15/06/2013          | 0 | Transmitio  |
|                      | Não confor<br>22                                                                                                | midade cri | Aberta<br>Critica     | Material<br>Corretiva                      | ADNILSON PEREIRA<br>DOS SANTOS | 16/05/2013<br>09:56 | 15/06/2013<br>00:00 | 0 | Transmitie  |
|                      | Não confor<br>23                                                                                                | midade cri | Aberta                |                                            | ADNILSON PEREIRA<br>DOS SANTOS | 16/05/2013<br>09:52 | 15/06/2013          | 0 | Transmiti   |
|                      | Não confor<br>12                                                                                                | midade cri | Aberta                |                                            | ABEL SILVA                     | 15/05/2013<br>16:23 | 14/06/2013<br>00:00 | 0 | Transmiti   |
|                      | Não confor                                                                                                    | midade cri | Aberta                |                                            | ADEILTON RAMOS DO<br>BONFIM    | 15/05/2013<br>16:23 | 14/06/2013<br>00:00 | 0 | Transmiti   |
| erve aue se o prazo  | Não confor                                                                                                    | midade cri | Aberta                |                                            | ADNILSON PEREIRA<br>DOS SANTOS | 15/05/2013<br>16:22 | 14/06/2013          | 0 | Transmiti   |
| resolução estiver    | Não confor                                                                                                    | midade cri | Aberta                |                                            | ADNILSON PEREIRA<br>DOS SANTOS | 15/05/2013          | 14/06/2013          | 0 | Transmitio  |
| cido será exibido o  | Não confor                                                                                                    | midade cri | Aberta                |                                            | ADILSON BISPO C. DA<br>SILVA   | 15/05/2013          | 14/06/2013          | 0 | Transmitio  |
| ógio cinza, conforme | Não confor                                                                                                    | midade cri | Aberta                | Auditoria Interna<br>Aples de Melhoria     | ADNILSON PEREIRA<br>DOS SANTOS | 15/05/2013          | 14/06/2013          | 0 | Transmitic  |
|                      | The second second second second second second second second second second second second second second second se | the second | All sectors.          | E ou des seus mertes                       | ADEN TON DAMAGE DO             | 15/05/2012          | 14/05/2012          |   |             |

vencimento se apresentado u triângulo conf legenda.

O exemplo abaixo mostra que ao entrar em uma não conformidade com o prazo de resolução próximo do vencimento, é exibido o ícone de relógio sinalizando:

| uação =              | 7.00                      | Prisridade       | forture to                                                                                                    |     |
|----------------------|---------------------------|------------------|----------------------------------------------------------------------------------------------------|-----|
| berta                | Auditoria Interna         | Offica           | Prevention                                                                                                    |     |
| angie *              | 5.7                       |                  | Digeritzka                                                                                                    |     |
| 2 - Locação de Obra" |                           |                  |                                                                                                    |     |
| NVOLVEOS -           | Disperieura Responstoat   | Prom (Vensidai   | Resultable                                                                                                    |     |
| ADNILSON PEREIRA D   | OS SA. MEGA ENGENHARIA SA | A. 15/06/2013 00 | 100 III O                                                                                                    | 117 |
|                      |                           | CauseRaiz        | and a second second sec |     |
| LOCAIE DEL           | ACREDORES EXAMENTOE M     | AVICOL           |                                                                                                    |     |
| Codige - Name        |                           | Action           |                                                                                                    |     |
|                      |                           | Verificação      |                                                                                                    |     |
|                      |                           |                  |                                                                                                    |     |
|                      |                           |                  |                                                                                                    |     |
|                      |                           |                  |                                                                                                    |     |
|                      |                           |                  |                                                                                                    |     |
|                      |                           |                  |                                                                                                    |     |
|                      |                           |                  |                                                                                                    |     |

Ao clicar no botão do canto superior direito (menu) é exibida mais opções:

| re Transmitir 🖌 Salvar          | 1  |
|---------------------------------|----|
| Nova Não Conformidade           |    |
| Nova Não Conformidade do Mode   | lo |
| Excluir                         |    |
| Atualizações da Não Conformidad | le |
| Configurações da Obra           |    |
|                                 |    |

- Nova Não Conformidade: permite criar uma nova não conformidade;
- Nova Não Conformidade do Modelo: cria uma nova não conformidade a partir de um modelo, previamente cadastrado na web;
- Excluir: exclui a não conformidade;
- Configurações da Obra: direciona para as configurações da Obra, permitindo assim cadastrar colaboradores ou equipamentos;
- Atualizações da Não Conformidade: exibe as informações de atualização da não conformidade, como a criação, a última alteração e o status de transmissão.

| Criação: 27/08/2013                | 15:29 por 2576@SULBRASIL             |
|------------------------------------|--------------------------------------|
| Última Alteração: 27               | /08/2013 15:31 por 2576@SULBRASIL    |
| Última alteração de o<br>alterada. | disposição: Disposição ainda não foi |
| Esta não conformida                | de ainda não foi transmitida.        |
|                                    | OK                                   |

### 2.3. Biblioteca

Em "Biblioteca" é possível consultar os documentos da obra publicados previamente na Web, que podem ser os projetos da obra ou os procedimentos de qualidade, por exemplo.

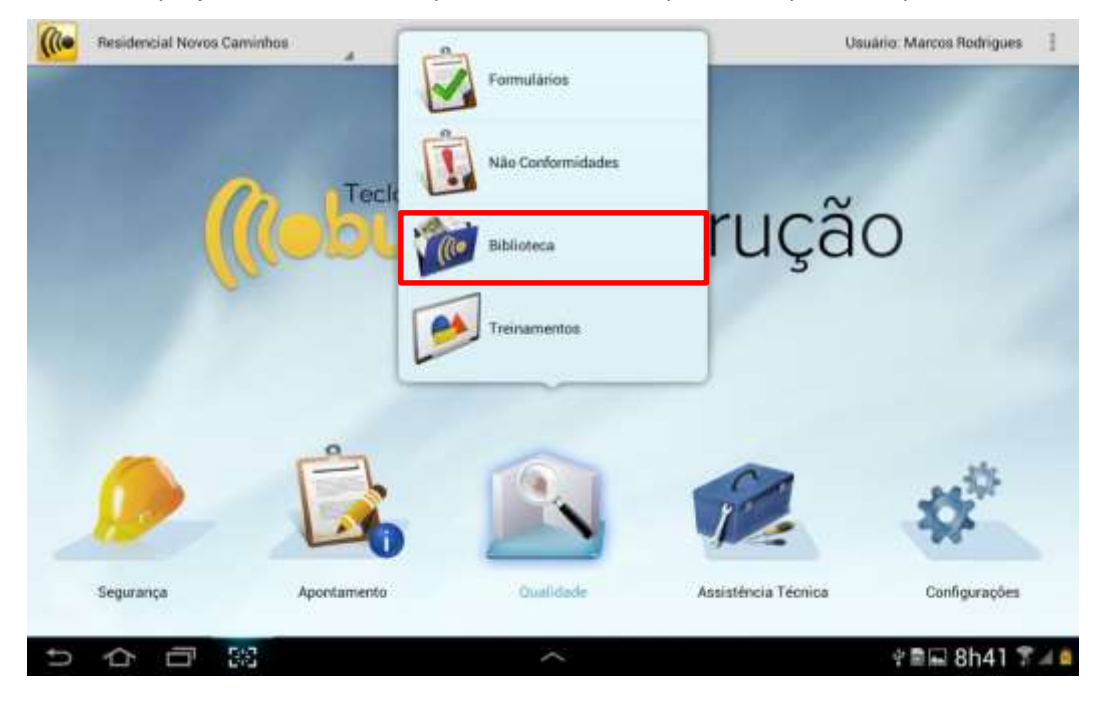

Toque na opção "Biblioteca" e a tela abaixo será exibida para a consulta dos documentos da obra:

| Consulta de Documentos da Biblioteca<br>BATEL SOND VIS | 94 Digite o nome do urguivo. 🥢 📫 👔 |
|--------------------------------------------------------|------------------------------------|
| \\BATEL SOHO\lighthouse.jpg                            |                                    |
| HIME 1                                                 | NVD.2                              |
| 🚟 lighthouse jpg                                       |                                    |
| penguans.jpg                                           |                                    |
|                                                        | 수                                  |

Toque no menu para exibir as opções "Abrir Documento e "Salvar Cópia" (essa opções também são exibidas dando um toque longo sobre o documento).

Para consultar o documento, toque em "Abrir Documento" e escolha o programa desejado para abri-lo. Ao abrir, o documento poderá ser visualizado:

|                 |                                                                                           | ♦                                                                       |   | Programas   | disponiveis |
|-----------------|-------------------------------------------------------------------------------------------|-------------------------------------------------------------------------|---|-------------|-------------|
| Abrir Documento |                                                                                           | Abrir Documento                                                         | - |             | Galeria     |
| Abiii Documento |                                                                                           | Salvar Cópia                                                            |   | Definir com | o padrão    |
| Salvar Cópia    |                                                                                           |                                                                         | - |             |             |
|                 | Toque em "Salv<br>salvar o docum<br>selecionado no<br>documento fica<br>diretório: /teclo | /ar Cópia" para<br>ento<br>tablet. O<br>ará salvo no<br>ogica/arquivos. |   |             |             |

### 2.4. Treinamentos

Em "Treinamentos" são exibidos os treinamentos realizados com os colaboradores na obra.

Ao abrir essa opção, a tela abaixo é apresentada com os treinamentos já realizados pela empresa na obra, com algumas informações como a data da realização, o nome do treinamento, a situação (se falta avaliar alguém, se a eficácia foi aprovada ou reprovada), o tipo do treinamento, o instrutor entre outras. A legenda simboliza a situação do treinamento.

#### Observe as opções do botão "Menu":

| s 🕂 Novo Treinamento          | ÷    |
|-------------------------------|------|
| Excluir Treinamento           |      |
| Importar Treinamentos do Serv | idor |
| Transmitir Treinamento        |      |
| Configurações da Obra         |      |
|                               |      |

- Excluir Treinamento: Exclui o treinamento selecionado;
- Configurações da Obra: acessa o módulo "Configurações da Obra", para realizar a consulta de colaboradores, equipamentos, locais ou serviços;
- Importar Treinamentos do Servidor: realiza a importação de treinamentos do servidor;
- **Transmitir Treinamentos**: transmite os treinamentos que estão com a situação "Pendente de Transmissão".

Toque no botão 'Lupa' se desejar realizar filtros por tipo de treinamento, nome, situação, entre outros:

| (()•    | BATEL SOHO VE     | remainences nearizados    |                 | Transr                        | nitir Treiname | entos Pe    | endentes 🦱     | <ul> <li>Novo Treinam</li> </ul> | ento |
|---------|-------------------|---------------------------|-----------------|-------------------------------|----------------|-------------|----------------|----------------------------------|------|
| fipt:   |                   |                           | Nume Treingment | riu .                         |                | Description |                |                                  |      |
|         |                   |                           | 4               |                               |                | 9           |                |                                  |      |
| Siture  | tên:              |                           | And Adams       |                               |                | Colaterra   | stor           |                                  |      |
| -       |                   |                           |                 |                               |                |             |                |                                  |      |
| Hane    | minasio           |                           | Dogen           |                               |                | Realizad    |                |                                  | -    |
| Venci   | overne Treinanter | n                         | Winoment Avail  | Incle Materia                 | -              | Obervac     |                | E 106                            | 100  |
|         |                   | THE                       |                 | THE                           | mill           | q,          |                |                                  |      |
| 1 Tinin | america - 1 Perio | tenter a) de Transmussia  | any.            | 9000 M                        | - Particip     | 1.00        |                |                                  |      |
|         | Resisson          | None Treinemento          | Tipe            | in intradur                   | Praza Avaliaçã |             | Prazo Validade | Transmissio                      |      |
| 1       | 13/06/2013        | Equipamentos Obrigatórios | Segurança       | ADEILTON RAMOS<br>DO BONFIM   | 23/06/2013     |             | 23/06/2013     | Transmindo                       | ×    |
| 1       | 27/06/2013        | Equipamentos Obrigatórios | Segurança       | AILSON ANTONIO<br>DE OLIVEIRA | 06/06/2013     |             | 06/06/2013     | Transmitido                      | ×    |
| 1       | 16/05/2013        | Gesso                     | Qualidade       | ADEILTON RAMOS<br>DO BONFIM   | 26/05/2013     |             | 26/05/2013     | Transmitido                      | ×    |
| 1       | 13/05/2013        | Betoneira                 | Qualidade       | ADVAN DA SILVA<br>CRUZ        | 23/05/2013     |             | 23/05/2013     | Transmitido                      | ×    |
|         | scine canta       | Betopeira                 | Dualistade      | ABEL SILVA                    | 20/05/2013     |             | 20/05/2013     | Transmitida                      | ×    |

Lagenda: 💿 Theiriamenno a Avallar 🖌 Elicátia Aprovada. 🛞 Elicácia Reprevada 🛕 Trememento ou Avaliação Vencidor

~ ② 回 合 ct

Para realizar um novo treinamento, toque em "+ Novo Treinamento" e a tela abaixo será exibida.

| Controle de Treinamentos Realizados                                                                                      |                                                           | De hannes 🙆 bar         | salvar 🗄                                  |
|----------------------------------------------------------------------------------------------------|-----------------------------------------------------------|-------------------------|-------------------------------------------|
| TRENAMENTO                                                                                                    |                                                           | ENVOLVIDOS              |                                           |
| Topinamenta *                                                                                                    | Drigmin *                                                 | knikudor *              | , 1                                       |
| Tipo:<br>Descrição<br>Lonal: BATEL SOHO VII<br>Dats Parização - Prazo Aceliação<br>14/08/2013 II 3/09/2013<br>Oburnações | Darapás •<br>hr evin<br>Validade Transmente<br>14/08/2015 | -Coloboradores<br>Nave  | Aşematara Aşervaşılır                     |
|                                                                                                    |                                                           | 🗙 Excluir 💵 LerCódigo 🕂 | <ul> <li>Adicionar Colaborador</li> </ul> |
| 5 A B 33                                                                                                    |                                                           | ~                       | 🔹 🖻 9h29 🖁 🗐 🗎                            |

🖻 🖬 9h28 🗑 🚄 🛢

Na tela do novo treinamento, selecione inicialmente qual o treinamento que será realizado e a tela com os treinamentos cadastrados será exibida para selecionar:

| Gentrole de Treinamentos Reolizado |                                         | 2          |                           | - V taka 🗄              |
|------------------------------------|-----------------------------------------|------------|---------------------------|-------------------------|
| THINABENTO                         |                                         | SANDLADOS  |                           |                         |
| Nervenan 1                         | Chapter 4                               | Trade of T |                           | ,                       |
|                                    |                                         |            |                           | 1.000                   |
| Deserruite                         | Domin *                                 |            | _                         | Assessment of Approval. |
| Land Merry Scher Viller            | Trein<br>Totsanesta<br>G.<br>Desudiados | amento     |                           |                         |
|                                    | Treinamento                             |            |                           |                         |
|                                    | Equipamentos Obrigatórios               |            |                           |                         |
|                                    | Gessa                                   |            |                           |                         |
|                                    |                                         | Xua        | er <b>100</b> Lee Contain | 🕂 Adourur Grisbordor    |
|                                    |                                         |            |                           |                         |
|                                    |                                         |            |                           | © ■ III 9h29 % 4 I      |

Ao selecionar o treinamento, observe que as informações do tipo de treinamento e a descrição são preenchidos.

|                                                                                                    | Controle de Treinamentos Realizados<br>parte, Sono ve                                                                                         |                                                 | 🖉 Anexas 👩               | Fotos 🖌 Salvar 📋          |
|----------------------------------------------------------------------------------------------------|----------------------------------------------------------------------------------------------------|-------------------------------------------------|--------------------------|---------------------------|
|                                                                                                    | TRONAMONTO                                                                                                    |                                                 | DWOLVDOS                 |                           |
|                                                                                                    | Treasurements: *                                                                                                    | firigen."                                       | instants *               |                           |
|                                                                                                    | Betoneixa                                                                                                    | interno                                         | AGENOR PALHARES DA SILVA | 21                        |
|                                                                                                    | Tipo: Qualidade<br>Descrição: Utilização de Betoreira<br>Local: BATEL SOHD VII<br>Data Radoução -<br>14/08/2013<br>Diservações<br>Diservações | 2 tr 0 mm<br>Velitade Tretagnetic<br>14/08/2015 | Calaboradores<br>Water   | Austraakary               |
| O prazo de avaliação<br>parametrizado para<br>a realização do trein<br>validade do treinam<br>dias (2 anos). Estes<br>podem ser alterado<br>empresa. | o é<br>30 dias após<br>namento e a<br>nento tem 730<br>parâmetros<br>s pela                                                                   |                                                 |                          |                           |
|                                                                                                    |                                                                                                    |                                                 | 🗙 Excluir 💵 Ler Codige   | o 🕂 Adicionar Colaborador |
|                                                                                                    | いらの図                                                                                                    | 2                                               |                          | 🔶 🖩 🖬 9h31 😤 🖌 🗖          |

Observe a opção "Origem" do treinamento pode ser selecionado "Interno" (quando o treinamento foi realizado dentro da obra), externo (fora da empresa) e Certificado curso, que serve para os casos onde o colaborador fez um curso e trouxe um certificado.

| ongen           |      |
|-----------------|------|
| Interno         |      |
| Interno         |      |
| Externo         |      |
| Cartificada Cur | en : |

Manual de Treinamento Mobuss Construção

| Docum   | ent  | 0:  | v1. |
|---------|------|-----|-----|
| Data:29 | /08, | /20 | )13 |

Se desejar inserir alguma observação, toque sobre o espaço "Observações" e digite as informações desejadas.

Na parte dos envolvidos no treinamento, selecione o instrutor através da tela de pesquisa dos colaboradores, conforme abaixo:

|                            | Telebrades                            |                                             |
|----------------------------|---------------------------------------|---------------------------------------------|
|                            | n,                                    |                                             |
| INVOLVIDOR                 | 182 Heindladist                       |                                             |
| ratular *                  | Colaborador                           | Drurelleits                                 |
| AGENOR PALIKARE'S DA SILVA | 1 1 1 1 1 1 1 1 1 1 1 1 1 1 1 1 1 1 1 |                                             |
| laboradores                | ABEX, SH, VA                          | SPEBATEL SOHO INCORPORAÇÕES IMOB.<br>LTDA   |
|                            | ADEILTON RAMOS DO BONFIM              | SPE BATEL SOHO INCORPORAÇÕES IMOB.<br>LTDA  |
|                            | ADENILDO JOSE DOS SANTOS              | SPE TWENTY CENTURY LTDA                     |
|                            | ADILSON RISPO C. DA SILVA             | SPE BATEL SOHD INCORPORAÇÕES INDB.<br>L'EDA |
|                            | ADNIESION PEREIRA DOS SANTOS          | SPE BATEL SOHD INCORPORAÇÕES MOB.<br>LTDA   |
|                            | ADRIANO DE ARAUJO PINHEIRO            | SPE BATEL SOHD INCORPORAÇÕES IMOB.<br>LTDA  |
|                            | ADRIANO DOS SANTOS RIBURD             | SPE BATEL SOHO INCORPORAÇÕES IMOB.<br>LTDA  |
|                            | AGENOR PALHAPES DA SILVA              | SPE BATEL SOHD INCORPORAÇÕES IMOB.<br>L'TDA |
|                            | AGNALDO JOADUM DE PAULA               | SPE BATEL SOHD INCORPORAÇÕES (MOB.<br>L'IDA |
|                            | ALSON ANTONIO DE OLIVEIRA             | SPE BATEL SOHD INCORPORAÇÕES IMOB.<br>LTDA  |
|                            | AIRTON SACRAMENTO DA CRUZ             | SPE BATEL SOHO INCOPPORAÇÕES IMOB.<br>LIDA  |
|                            | ALECTO VIETRA MAXIMO                  | SPE BATEL SOHD INCORPORAÇÕES INDE           |

Após selecionar o instrutor toque no botão "Caneta" para registar a assinatura e a tela com o espaço para assinar será exibida. Após assinar, toque em "Salvar".

|                                                                                                    | 🥝 Limpar Assinatura 🖌 Salv    |
|----------------------------------------------------------------------------------------------------|-------------------------------|
| SPE BATEL SOHO INCORPORAÇÕES IMOB. L'IDA - SERVENTE<br>Local da Assistatura: AV SETE DE SETEMBRO:4476 - CENTRO - CURTIBA - PR | Data da Assinatuta: 14/08/201 |
|                                                                                                    |                               |
|                                                                                                    |                               |
|                                                                                                    |                               |
| Assivatura                                                                                                    |                               |
|                                                                                                    |                               |
|                                                                                                    | ○로드 9530 중 4                  |

Após inserir as informações do treinamento e informar o instrutor, toque no botão "Salvar". Somente após salvar é que será possível adicionar os colaboradores que participaram do treinamento, os anexos e evidências.

Ao entrar em "Anexos" as opções disponíveis são: Link, arquivo externo, biblioteca e foto.

| Anesos do Treinamento Restigado |                    | Ordenadie: Port | Deta Criação (Padrão) "d | Triava Anexo      |                                    |
|---------------------------------|--------------------|-----------------|--------------------------|-------------------|------------------------------------|
| Execution 218                   | Among .            | 01+             |                          | ADICIONAR NOVO AN | EKO .                              |
|                                 | 14.1.1.1.1.1.1.1.1 |                 |                          | Tirar uma fo      | to                                 |
|                                 | + Anno Ann         |                 |                          | f Adicionar un    | n arquivo da Biblioteca desta obra |
|                                 |                    |                 |                          | Adicionar ur      | n arquivo deste dispositivo        |
|                                 |                    |                 |                          | inserir um lé     | nk de internet                     |
|                                 |                    |                 |                          |                   |                                    |

Documento: v1. Data:29/08/2013 Ao acessar **"Fotos**", poderá ser registrada uma foto que evidencie o treinamento realizado. A câmera do dispositivo será exibida para registrar a foto e assim que registrada, será exibida na tela abaixo:

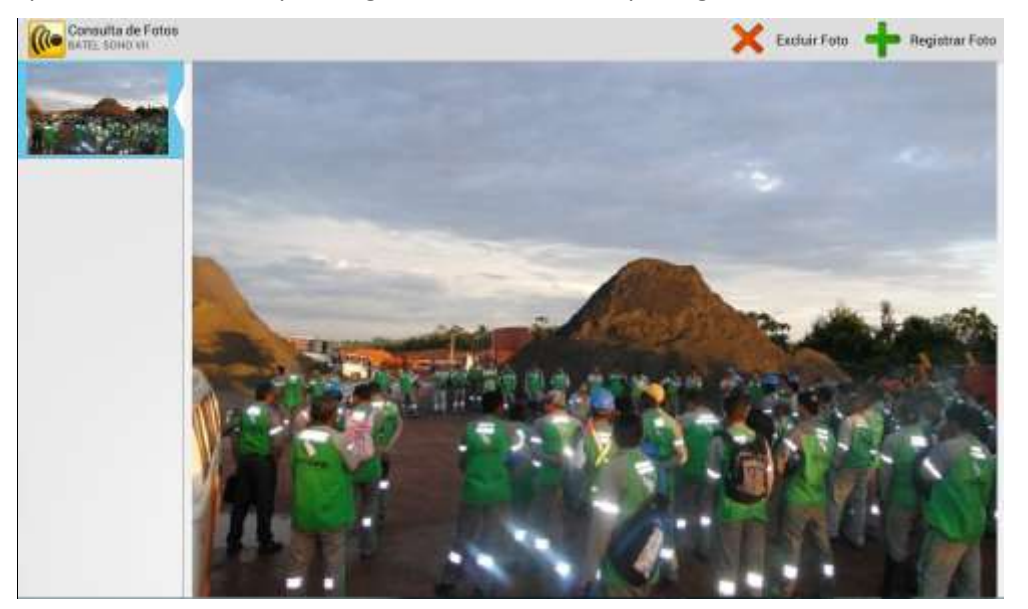

Para adicionar os colaboradores que participaram do treinamento toque em "+ Adicionar Colaborador" e a tela de consulta de colaboradores será exibida, assim como para os instrutores.

| EVOID NEOG                                     |                              |                                            |
|------------------------------------------------|------------------------------|--------------------------------------------|
| Bullinter *                                    | Landerster .                 |                                            |
| AGENOR PALHARES DA SILVA                       | till tendining               |                                            |
| Colaboradorea                                  | Colaborador                  | Digretteita                                |
| None Assistant                                 | *                            |                                            |
|                                                | ADEL SILVA                   | SPE BATEL SOHD INCORPORAÇÕES IMOBILITIDA   |
|                                                | ADEILTON BAMOS DO BONFIM     | SPE BATEL SOHO INCORPORAÇÕES IMOB.<br>LTDA |
|                                                | ADENILDO JOSE DOS SANTOS     | SPE TWENTY CENTURY LTDA                    |
|                                                | ADILSON RISPO C. DA SILVA    | SPE BATEL SOHD INCORPORAÇÕES MOB.<br>LTDA  |
|                                                | ADMILSION PEHEIRA DOS SANTOS | SPE BATEL SOHD INCORPORAÇÕES MOB.<br>LTDA  |
|                                                | ADRIANO DE ARAUJO PINHEIRO   | SPE BATEL SOHD INCORPORAÇÕES IMOB.<br>LTDA |
|                                                | ADRIANO DOS SANTOS RIBEIRO   | SPE BATEL SOHD INCORPORAÇÕES MOB-<br>LTDA  |
|                                                | AGENOR PALHARES DA SILVA     | SPE BATEL SOHD INCORPORAÇÕES IMOR.<br>LTDA |
|                                                | AGNALDO JOADOM DE PAULA      | SPE BATEL SOHD INCORPORAÇÕES IMOB.<br>LTDA |
|                                                | ALSON ANTONIO DE OLIVEIRA    | SPE BATEL SOHD INCORPORAÇÕES MOB.<br>LTDA  |
|                                                | AIRTON SACRAMENTO DA CRUZ    | SPE BATEL SOHO INCORPORAÇÕES IMOB.<br>LTDA |
| 🗙 Excluir 💵 Las Códigu 🕂 Adicismar Colaborados | ALECID VIETRA MAXIMO         | SPE BATEL SOHD INCOMPORAÇÕES IMOR          |

# OBS: Ao selecionar "Ler Códigos", o sistema fará a leitura do código presente no crachá ou capacete do colaborador e em seguida direcionará para o registro do foto e da assinatura do colaborador.

Após ter selecionado todos os colaboradores que compareceram no treinamento, será possível coletar as assinaturas, além do código do crachá e da foto do colaborador.

A seguinte tela será exibida para apresentar o código do colaborador:

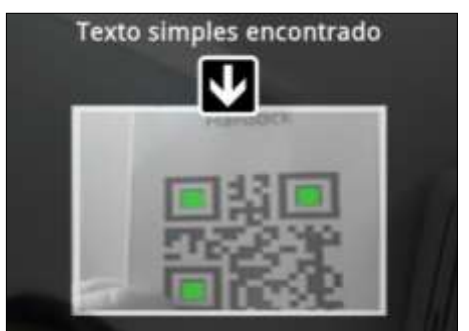

Manual de Treinamento Mobuss Construção Após realizar a leitura do crachá, o sistema direciona para a tela que captura a foto frontal do colaborador. Serão 5 segundos que a câmera contará até o colaborador se preparar para o registro da foto.

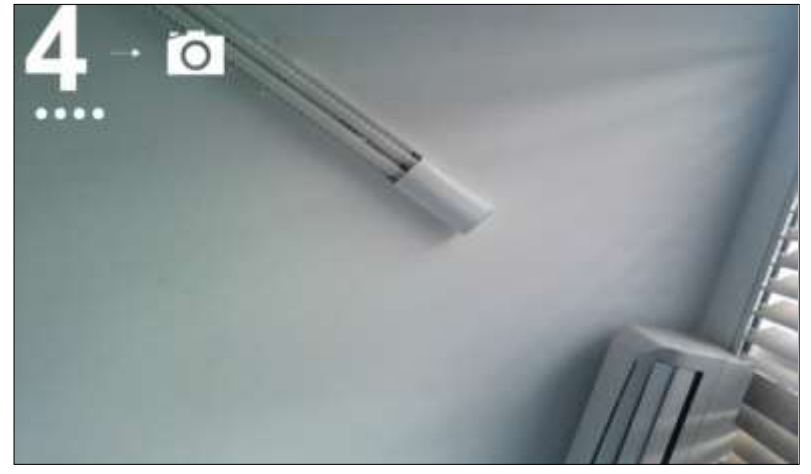

Após a captura da foto, o colaborador poderá confirmar ou recusar, conforme abaixo:

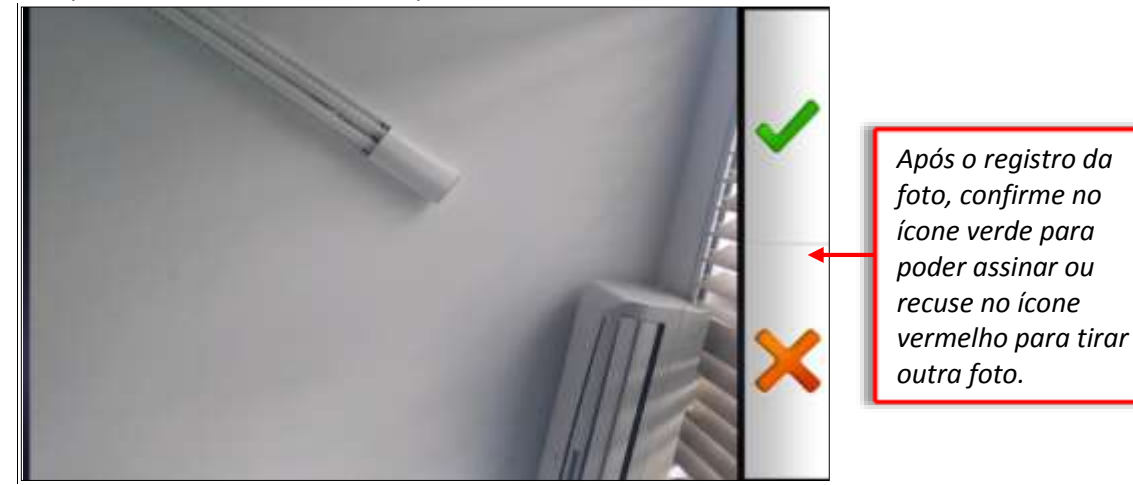

Após recolher o código e a foto do colaborador, será necessário assinar o treinamento. Clique em Salvar para gravar a assinatura do colaborador:

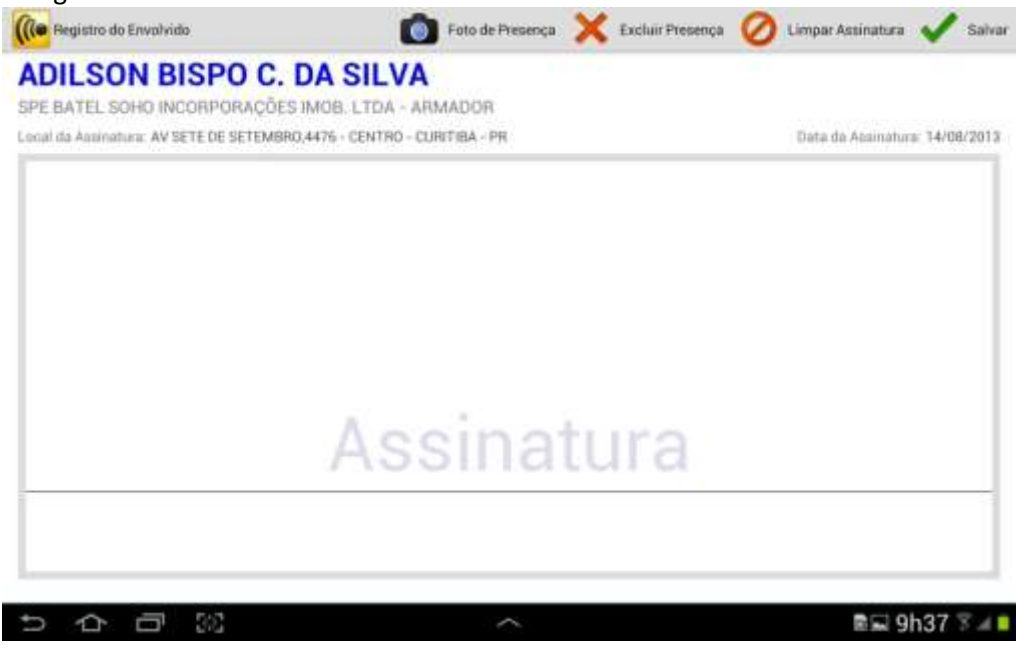

Manual de Treinamento Mobuss Construção Se algum colaborador não possuir o crachá, a obrigatoriedade do registro desta opção pode ser retirada. Toque no botão "menu" e selecione "Obrigatoriedade de Evidências".

| TRENAMENTO                                      |                           |                  |                 |                           |      | ENVOLVIDOS                                | Novo Treinamento                                                     |
|-------------------------------------------------|---------------------------|------------------|-----------------|---------------------------|------|-------------------------------------------|----------------------------------------------------------------------|
| Treinamento *<br>Bestorietica                   |                           |                  | 0               | rigem.*                   |      | Instruct.*<br>AGENOR PALHARES DA SILVA    | Excluir Treinamento                                                  |
| Tipo: Quali<br>Descrição: Utiliz<br>Local: BATE | dade<br>ação de<br>L SOHO | Betoneira<br>VII |                 | uração <b>*</b><br>2 hr 0 | min  | 2 Colaborador(es) participante(s)<br>Name | Obrigatoriedade de Evidências<br>Excluir Assinatura dos Colaboradore |
| Data Realização +                               |                           | Prazo Avaliação  | arrange<br>will | Validade Treinamento      | -    | ADRIAND DOS SANTOS RIBEIRO                | Configurações da Obra                                                |
| Observarden                                     | 1111                      | 130.000-000-0    | 1002            | 146300-2010               | 1000 | ADLEDH BEPO C. DA SILWA                   | Importar Treinamentos do Servidor                                    |

Ao tocar em **"Obrigatoriedade de Evidências"** a tela abaixo será exibida para desmarcar a utilização do crachá no registro de presença do colaborador ou da utilização da foto. Ao se desmarcar alguma das opções, será necessário colocar uma justificativa.

| Ao desmarcar alguma<br>das opções será<br>necessário colocar<br>uma justificativa. | Obrigatório utilizar orachá no registro de presença do colaborador.     Obrigatório utilizar foto no registro de presença do colaborador.     Justificativa |  |
|------------------------------------------------------------------------------------|----------------------------------------------------------------------------------------------------|--|
|                                                                                    | Cancelar Confirmar                                                                                                    |  |

Observe as demais funções apresentadas no botão "menu":

- Novo Treinamento: para criar um novo treinamento;
- Excluir Treinamento: Exclui o treinamento;
- **Excluir Assinaturas dos Colaboradores**: exclui todas as assinaturas que foram registradas para permitir a alteração de alguma informação do treinamento;
- Configurações da Obra: acessa o módulo "Configurações da Obra", para realizar a consulta de colaboradores, equipamentos, locais ou serviços;
- Importar Treinamentos do Servidor: realiza a importação de treinamentos do servidor.

Observe que após o registro de alguma assinatura, as informações do treinamento não poderão mais ser alteradas. Somente se forem excluídas todas as assinatura é que poderá ser alterada alguma informação do treinamento:

| (Re Dartis sub-co                            | Torinan         | rentos Realizado | £ |                                    |       | 🖉 Antexos 👩 Fataa 🗸                       | Salvar  | 1     |
|----------------------------------------------|-----------------|------------------|---|------------------------------------|-------|-------------------------------------------|---------|-------|
| TERMANENTO                                   |                 |                  |   |                                    |       | ENVOLVIDOB                                |         |       |
| Detarrette *                                 |                 |                  |   | 11 gang 9                          |       | AGENOR PALHARES DA SILVA                  | J       | 1     |
| Tipo Quali<br>Descrição Utiliz<br>Local BATE | dade<br>ação de | Betoneira<br>VII |   | lende *<br>I N I                   | , min | 1 Culaborador(es) participanteto:<br>Nore | Apr. 10 | ncilo |
| Date Reel zação +<br>14.00/2018              | 1               | Prate Available  | T | Valuate Trainamento<br>1.4/04/2015 | 1     | ADDRESS CONTRACTOR DOUGHT                 | 1       | 0     |
| Observacion.                                 | 100             |                  | - |                                    | -     | Warman Bellan n The Britk                 | 40      | 0     |

Após incluir os colaboradores no treinamento realizado, pode-se salvar novamente para transmitir as informações. Retorne para a tela de controle dos treinamentos realizados e toque em "Transmitir Treinamento".

| Treat | amentos - 1 Peru | fentets) de Tranomasilia  |           |                               |                 | _ |                | C1.                     |   |
|-------|------------------|---------------------------|-----------|-------------------------------|-----------------|---|----------------|-------------------------|---|
|       | Realização       | None Treinamento          | Tipe      | loop of a                     | Prazo Availação |   | Prazo Validade | Transmissile            |   |
| 1     | 14/08/2013       | Betoneira                 | Qualidade | AGENOR PALHARES<br>DA SILVA   | 13/09/2013      | 0 | 14/08/2015     | Pendente<br>Transmissão | × |
| 2     | 13/06/2013       | Equipamentos Obrigatórios | Segurança | ADEILTON RAMOS<br>DO BONFIM   | 23/06/2013      | ▲ | 23/06/2013     | Transmitido             | × |
| 1     | 27/05/2013       | Equipamentos Obrigatórios | Segurança | AILSON ANTONIO<br>DE OLIVEIRA | 06/06/2013      | ▲ | 06/06/2013     | Transmitido             | × |
| 1     | 16/05/2013       | Gesso                     | Qualidade | ADEILTON RAMOS<br>DO BONFIM   | 26/05/2013      | ▲ | 26/05/2013     | Transmitido             | × |
| e     | 13/05/2013       | Betoneira                 | Qualidade | ADVAN DA SILVA<br>CRUZ        | 23/05/2013      | ▲ | 23/05/2013     | Transmitido             | × |
| 2     | 10/05/2013       | Betoneira                 | Qualidade | ABEL SILVA                    | 20/05/2013      |   | 20/05/2013     | Transmitido             | × |

Legenda: 🗿 Treinamento a Avaliar 🖌 Eficácia Aprovada 🤣 Eficácia Reprovada 🛕 Treinamento ou Avaliação Vencidos

A seguinte mensagem será exibida para confirmar a transmissão:

| Atenção                      |                      |
|------------------------------|----------------------|
|                              |                      |
| Confirma a transmissão do tr | einamento realizado? |

Após a transmissão do treinamento, os colaboradores deverão ainda receber uma aprovação pelo treinamento recebido, e caso seja reprovado terá de participar de novo treinamento. Essa avaliação pode ser feita tanto na web como no tablet.

O objetivo da eficácia do treinamento no Mobuss é ter uma forma de indicar se através do treinamento realizado, o colaborador está apto ou não para a tarefa. Se o colaborador não está apto, ele deve refazer o treinamento.

Observe que ao entrar em um treinamento que já foi transmitido, são exibidos os ícones para aprovar ou reprovar a eficácia dos colaboradores.

| Brigen *<br>Interna<br>Duração *<br>2 hr 0<br>Validade Toninamento<br>12 14/00/2015 | menuter * AGENOF 2. Collabor men Acmuteco Acmuteco Acmuteco Acmuteco | R PALHARES DA SILVA<br>ador(es) participante(s)<br>OB SANTOR REFIRC<br>(BPO C DA SILVA | Agronada                                                                                                    |
|-------------------------------------------------------------------------------------|----------------------------------------------------------------------|----------------------------------------------------------------------------------------|----------------------------------------------------------------------------------------------------|
| Titleynn<br>Durasia.*<br>2 hr 0<br>4000 Validade Tanamanto<br>13 14/00/2015         | men AGENOF<br>Mene<br>Mene<br>ADILSON B                              | R PALHARES DA SILVA<br>ador(es) participante(s)<br>OR RANTOS RECIPC<br>(BPO C DA SILVA | Agrovaçak<br>🖌 🚫                                                                                                    |
| Datação<br>2 hr 0<br>cão Validade Terinamento<br>13 14/08/2015                      | van Action B                                                         | ador(es) participante(a)<br>OR BANTOR RINE(RO<br>OR DANTOR RINE(RO<br>ISPO C. DA BILVA | Agronaçak<br>V                                                                                                    |
| Duração *<br>2 hr 0<br>Validade Insinarumito<br>13 14/08/20115                      | Morree Achillony B                                                   | абол(ев) ралисораляе(s)<br>ОВ ВАНТОВ РИКО<br>ВРО С. БА ВЦУА                            | Aproxecte<br>Marceleter<br>Marceleter<br>Marce |
| icio Validade Trainartanito<br>13 <u>IIII</u> 14/06/2015                            | ADILISON B                                                           | KREIANTOG RIBENO                                                                       | <ul> <li>✓ S</li> <li>✓ S</li> </ul>                                                                                                    |
| 11 14/08/2015                                                                       | ADIL SON B                                                           | ISPO C DA SILVA                                                                        | ~ 0                                                                                                    |
|                                                                                     |                                                                      |                                                                                        |                                                                                                    |
|                                                                                     |                                                                      |                                                                                        |                                                                                                    |
|                                                                                     |                                                                      | 🔀 Excluir 🏢 Ler Códig                                                                  | go 📲 Adicionar Colaborado                                                                                                    |
| orador, toque no 1°                                                                 | cone, que                                                            | ficará verde:                                                                          | do                                                                                                    |
|                                                                                     | orador, toque no 1° í                                                | orador, toque no 1° ícone, que                                                         | Excluir الله Lee Code<br>orador, toque no 1° ícone, que ficará verde:                                                                                                    |

Após aprovar os colaboradores, retorne à tela para transmitir novamente as informações para o integrador.

| ALC: N | rateo   | NORM INITIATION           | 1.040     | Press of the second second sec | Prezo Avallação |   | Prista Validade | Tananasaa               |  |
|--------|---------|---------------------------|-----------|----------------------------------------------------------------------------------------------------|-----------------|---|-----------------|-------------------------|--|
| 14/0   | 08/2013 | Betoneira                 | Qualidade | AGENOR PALHARES<br>DA SILVA                                                                                                    | 13/09/2013      | 0 | 14/08/2015      | Pendente<br>Tranomissão |  |
| 13/0   | 06/2013 | Equipamentos Obrigatórios | Segurança | ADEILTON RAMOS<br>DO BONFIM                                                                                                    | 23/06/2013      | ₽ | 23/06/2013      | Transmitido             |  |
| 27/0   | 05/2013 | Equipamentos Obrigatórios | Segurança | AILSON ANTONIO<br>DE OLIVEIRA                                                                                                    | 06/06/2013      | ۸ | 06/06/2013      | Transmitido             |  |
| 16/0   | 05/2013 | Gesto                     | Qualidade | ADEILTON RAMOS<br>DO BONFIM                                                                                                    | 26/05/2013      | ▲ | 26/05/2013      | Transmitido             |  |
| 13/(   | 05/2013 | Betoneira                 | Qualidade | ADVAN DA SILVA<br>CRUZ                                                                                                    | 23/05/2013      | ▲ | 23/05/2013      | Transmitido             |  |
| 10/0   | 05/2013 | Betoneira                 | Qualidade | ABEL SILVA                                                                                                    | 20/05/2013      | A | 20/05/2013      | Transmitido             |  |
|        |         |                           |           |                                                                                                    |                 |   |                 |                         |  |
|        |         |                           |           |                                                                                                    |                 |   |                 |                         |  |
|        |         |                           |           |                                                                                                    |                 |   |                 |                         |  |
|        |         |                           |           |                                                                                                    |                 |   |                 |                         |  |

# 3. DÚVIDAS?

# Entre em contato com o Suporte Mobuss Construção

# Suporte Telefônico:

**Disponibilidade:** das 08h às 12h e das 13h às 17h30m. **Contato:** (47) 3036-7724

Suporte Web: Acesse a área restrita ao cliente MOBUSS: http://www.teclogica.com.br/web/mobuss/area-restrita/clientes-mobuss

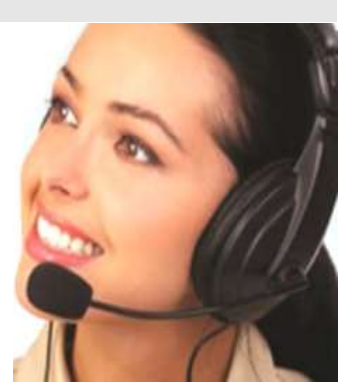